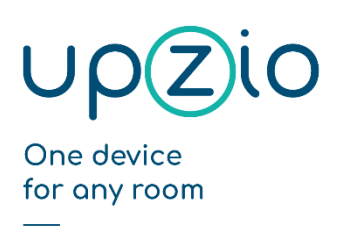

# Programmer\_UPZIO\_0001\_TP10\_ MODBUS

## Index

| Integration in Twincat project                                  | 3  |
|-----------------------------------------------------------------|----|
| Summary                                                         | 3  |
| Integration in a Twincat2 project                               | 4  |
| Short guide to implementing upzio modbus devices into Twincat 2 | 4  |
| Step1: pick RS485 hardware                                      | 4  |
| Step2: Wiring the hardware                                      | 4  |
| Step 3: Download and import                                     | 5  |
| Step 4: Change settings according to your hardware              | 7  |
| Step 5: Execute P_ModbusMain()                                  | 7  |
| Step 6: Create instances of the TP10 and execute                | 8  |
| Step 7: Setting up the system manager                           | 10 |
| Integration in a Twincat 3 project                              | 16 |
| Short guide to implementing upzio modbus devices into Twincat 3 | 16 |
| Step1: pick RS485 hardware                                      | 16 |
| Step2: Wiring the hardware                                      | 16 |
| Step 3: Download and import                                     | 17 |
| Step 4: Change settings according to your hardware              | 20 |
| Step 5: Execute P_ModbusMain()                                  | 21 |
| Step 6: Create instances of the TP10 and execute                | 22 |
| Step 7: Setting up the I/O                                      | 25 |
| Overview function block inputs/outputs                          | 30 |
| Overview                                                        | 30 |
| Details inputs                                                  | 30 |
| Details outputs                                                 | 31 |

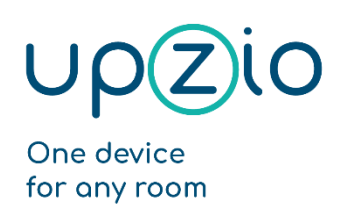

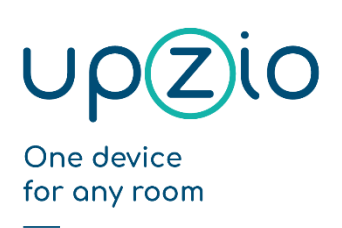

# Integration in Twincat project

#### Summary

Setting up modbus communication between an Upzio device and a Beckhoff PLC is very easy as all required function blocks are already written.

This document is provided to help people implement the upzio modbus devices into their own TwinCAT2 and TwinCAT3 projects. If required, you can visit our site, <u>www.upzio.com</u>.

The example project that will be created in this chapter is available on our website.

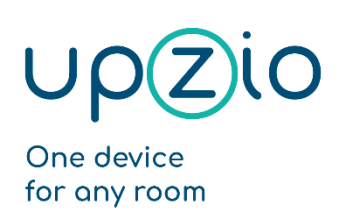

## Integration in a Twincat2 project

## Short guide to implementing upzio modbus devices into Twincat 2

- Step 1: Use RS485 hardware. The EL6021 or a PLC with an integrated serial com port can be used.
- Step 2: The RS485 hardware must be wired in a way that enables half-duplex communication.
- Step 3: Download all required files and import and add these to your project.
- Step 4: Change settings in your project according to your hardware.
- Step 5: Execute P\_ModbusMain() somewhere in your project.
- Step 6: Create instances of the TP10 and execute somewhere.
- Step 7: Set up the system manager.

#### Step1: pick RS485 hardware

To implement modbus RTU on a Beckhoff PLC, RS485 hardware must be used. To use the serial com port of the PLC, you will need an RS485 connector. (e.g., Subcon 9/M-SH from phoenix contact). If your PLC does not have a serial com port or you need more than one modbus master, the EL6021 can be used instead of the serial com port.

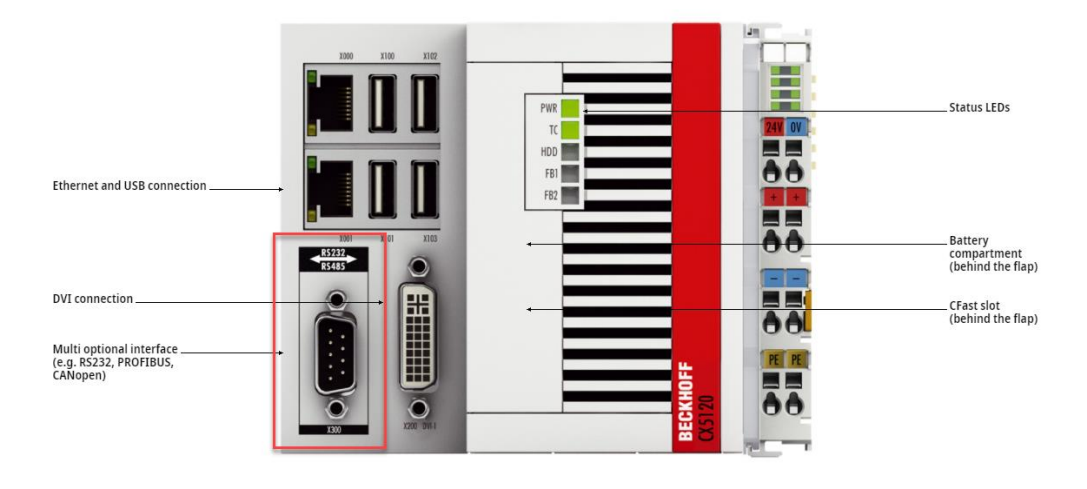

CX5120 | Embedded PC with Intel Atom® processo

## Step2: Wiring the hardware

If the serial com port of the PLC is used with a Subcon 9/M-SH from phoenix contact, you will have to wire the RS485 connector as shown in the pictures below to enable half duplex communication.

The Rx wire must be connected to terminal 2 and 3. The Tx wire must be connected to terminal 7 and 8.

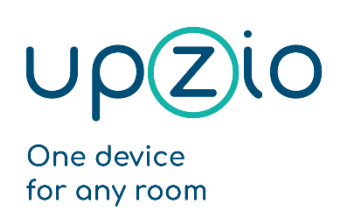

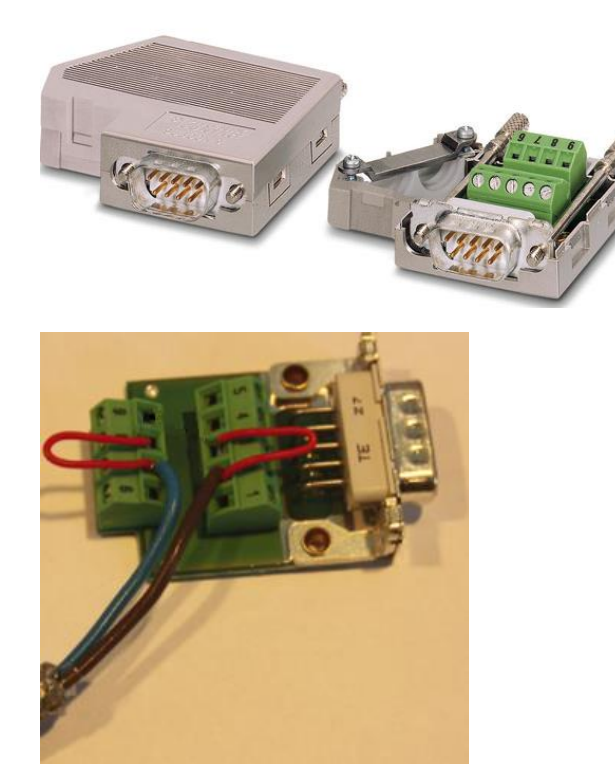

If the EL6021 is used, TxD+ and RxD+ must be connected to each other and to the B-wire. TxD- and RxD- must be connected to each other and to the A-wire.

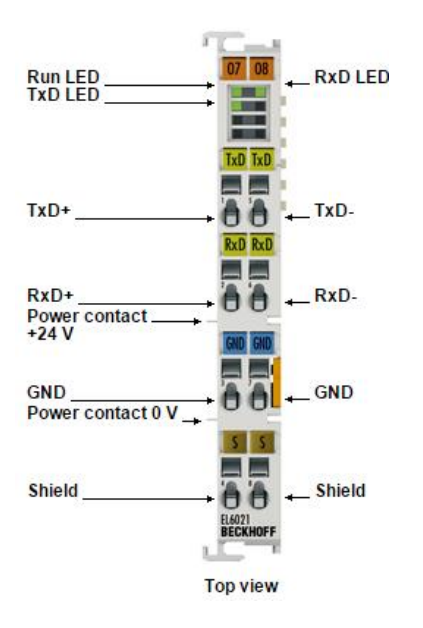

## Step 3: Download and import

For an easy implementation, the necessary libraries and export files must be downloaded and imported into your project. (see <a href="https://www.upzio.com/support">https://www.upzio.com/support</a>)

There are 3 libraries required for the modbus devices:

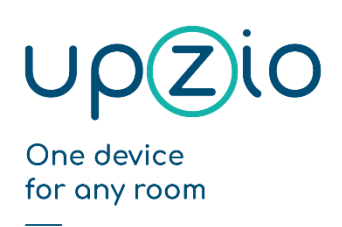

UNIVERSAL SENSOR BASED TOUCH PANEL TP10/RA

MODBUS™ INTERFACE

- 1. ModbusRTU\_Upzio.lib , this library works just like the Beckhoff ModbusRTU.lib library, but is a little faster.
- 2. TcUpzioMbGen.lib , this is the general Upzio modbus library that controls the message buffers of every Modbus master.
- 3. TcUpzioMbDev.lib , this is the device Upzio modbus library. This library contains all Upzio modbus devices.

There is 1 export file required for the modbus devices:

1. ExampleSettings.EXP , this export file contains a program 'P\_ModbusMain' and a global variable list 'Global\_ModbusSettings'. Both should be imported in the twincat project.

To import the libraries, put all library files in your twincat library folder (default C:\TwinCAT\Plc\Lib). Then add the libraries to your project by going to resources – library manager -right click -Additional Library... Then select the TcUpzioMbDev.lib library. This library will automatically import the other libraries

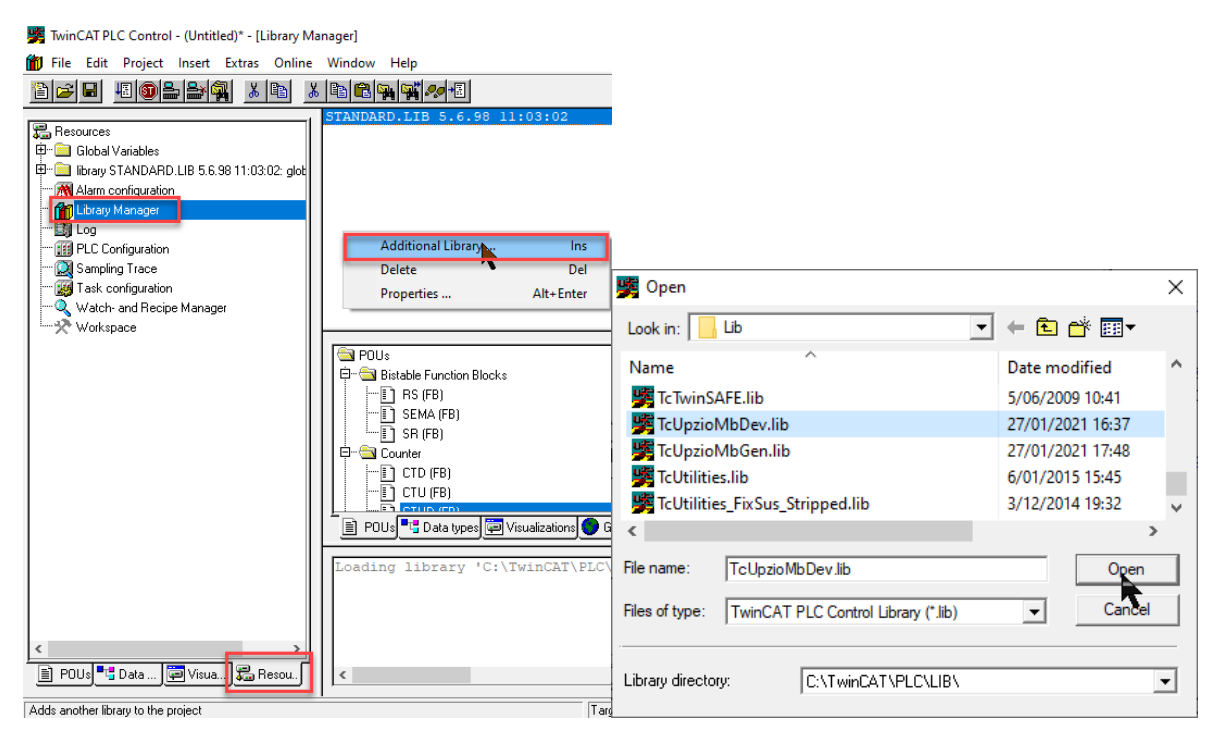

Next the export file must be imported into the twincat project. Go to Project – Import... and select the ExampleSettings.Exp file.

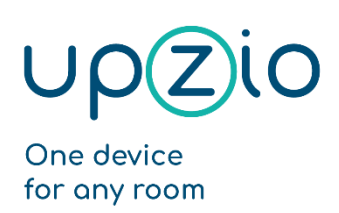

#### UNIVERSAL SENSOR BASED TOUCH PANEL TP10/RA

MODBUS™ INTERFACE

| File Edit Pr                                      | oject Insert Extras Online Wir | idow Help  |   |                |                              |              |                           |   |
|---------------------------------------------------|--------------------------------|------------|---|----------------|------------------------------|--------------|---------------------------|---|
| 1 🚅 🖬                                             | Build                          | Ctrl+F8    |   |                |                              |              |                           |   |
| 2 -                                               | Rebuild all                    |            |   |                |                              |              |                           |   |
| 🚡 Hesources                                       | Clean all                      |            |   |                |                              |              |                           |   |
| ∃… 📄 library M                                    | Load download information      |            |   |                |                              |              |                           |   |
| 🗉 📄 library S                                     | Object                         | >          |   |                |                              |              |                           |   |
| ∃… 🧰 library S                                    | Project database               | >          |   |                |                              |              |                           |   |
| E <sup></sup> Ibrary S<br>E <sup></sup> library T | Options                        |            | 1 | 🥦 Import Pi    | roject                       |              |                           | X |
| ⊡… 🚞 library T<br>⊡… 🚞 library T                  | Translate into other languages | >          |   | Look in:       | ExampleProject               | •            | + 🗈 💣 📰 -                 |   |
| 📶 Alarm c                                         | Document                       |            |   | Name           | ^                            |              | Date modified             |   |
| Library I                                         | Export                         |            |   | Example        | eSettings.EXP                |              | 28/01/2021 16:49          |   |
| 🌆 PLC Co                                          | Import                         |            |   |                | -                            |              |                           |   |
| ···· 🔯 Samplir                                    | Merge                          |            |   |                |                              |              |                           |   |
| 🗝 💹 Task co                                       | Compare                        |            |   |                |                              |              |                           |   |
| ······································            | Project Info                   |            |   |                |                              |              |                           |   |
| ······X· Worksp                                   | Global Search                  | Ctrl+Alt+S |   | <              |                              |              |                           | > |
|                                                   | Global Replace                 |            |   | File name:     | Example Settings EXP         |              | Open                      |   |
|                                                   | View Instance                  |            |   |                | Leample octange. Exa         |              |                           |   |
|                                                   | Show Call Tree                 |            |   | Files of type: | TwinCAT PLC Control Export F | File (*.exp) | <ul> <li>Cance</li> </ul> | 1 |

## Step 4: Change settings according to your hardware

The ExampleSettings.Exp contains a global variable list 'Global\_ModbusSettings' where the modbus settings can be altered. The most important setting is 'gv\_MB\_eModbusMasterTypeConfig'. gv\_MB\_eModbusMasterTypeConfig you must define what kind of hardware you will be using. Eg. If your first modbus master is the serial com port, gv\_MB\_eModbusMasterTypeConfig[1] must be E\_MB\_TYPE\_PcCom. If your second modbus master is an EL6021,

gv\_MB\_eModbusMasterTypeConfig[1] must be E\_MB\_TYPE\_KL6x22B.

| 🎉 Twin( | CAT PL | C Contro | I - (Untit | led)* - [0 | ilobal_Mo | odbusSettin | gs]  |
|---------|--------|----------|------------|------------|-----------|-------------|------|
| 🎉 File  | Edit   | Project  | Insert     | Extras     | Online    | Window      | Help |

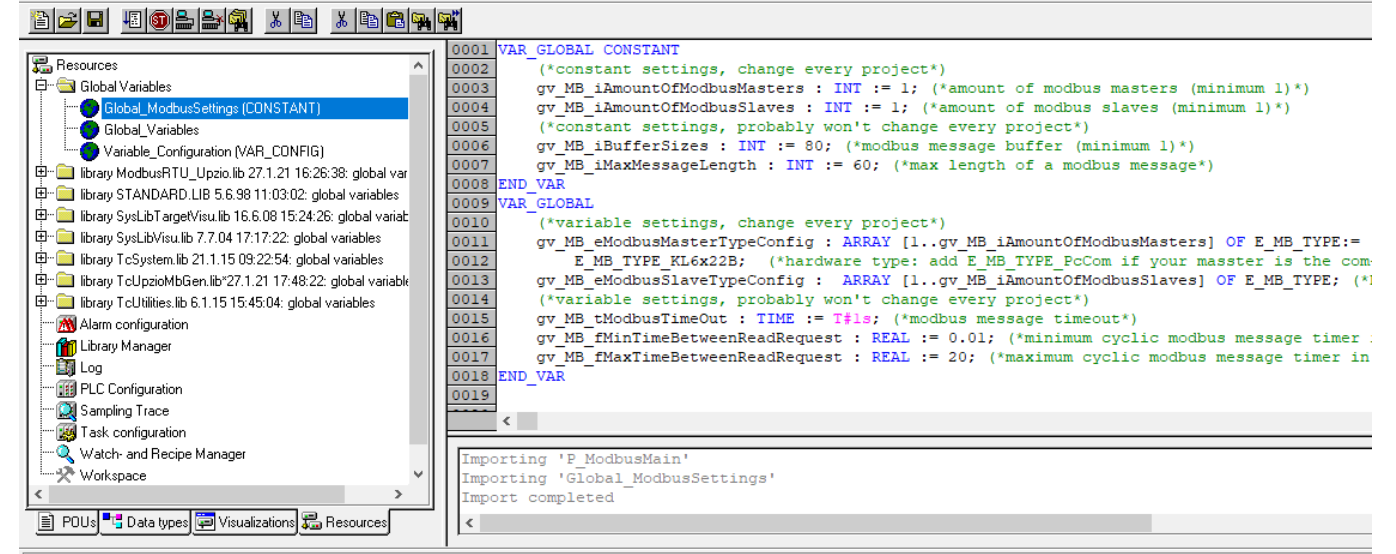

## Step 5: Execute P\_ModbusMain()

The export file contained a program 'P\_ModbusMain'. This program should be executed somewhere in your project. This program copies all global modbus settings to the Modbus masters and handles

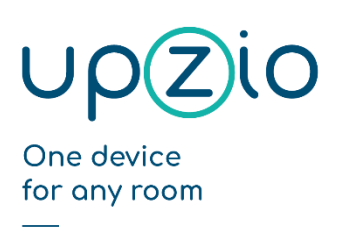

UNIVERSAL SENSOR BASED TOUCH PANEL TP10/RA

MODBUS™ INTERFACE

all modbus message buffers. The modbus communication will work wherever you execute this program. But the modbus communication will be faster if this program is executed in a task with a lower cycle time. Therefore, it is recommended to put this program in a task with a low cycle time (eg. 3ms).

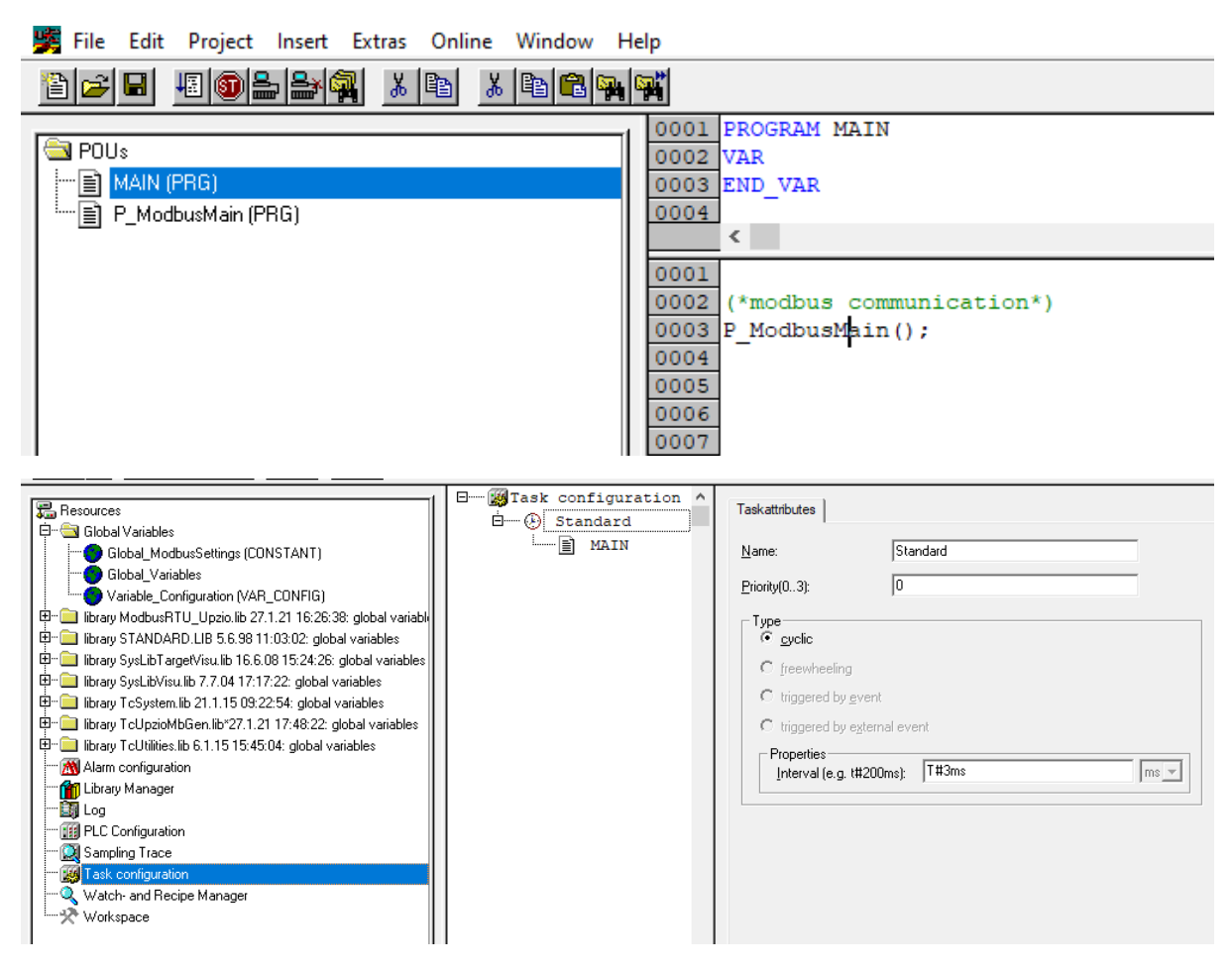

## Step 6: Create instances of the TP10 and execute

In the example below a global array of 32 TP10s is created. BusID is the Modbus master to which the TP10s are physically wired. UnitID is the modbus address of the TP10s.

The instances of the TP10s must be executed somewhere in your program. In the example below, the TP10s are all executed in the same task as P\_ModbusMain, but the TP10s might just as well be executed somewhere else.

The TP10 function blocks need to know the cycle time to time their modbus messages. The example below determines this cycle time automatically.

**Programmer MANUAL** 

#### UNIVERSAL SENSOR BASED TOUCH PANEL TP10/RA

MODBUS<sup>™</sup> INTERFACE

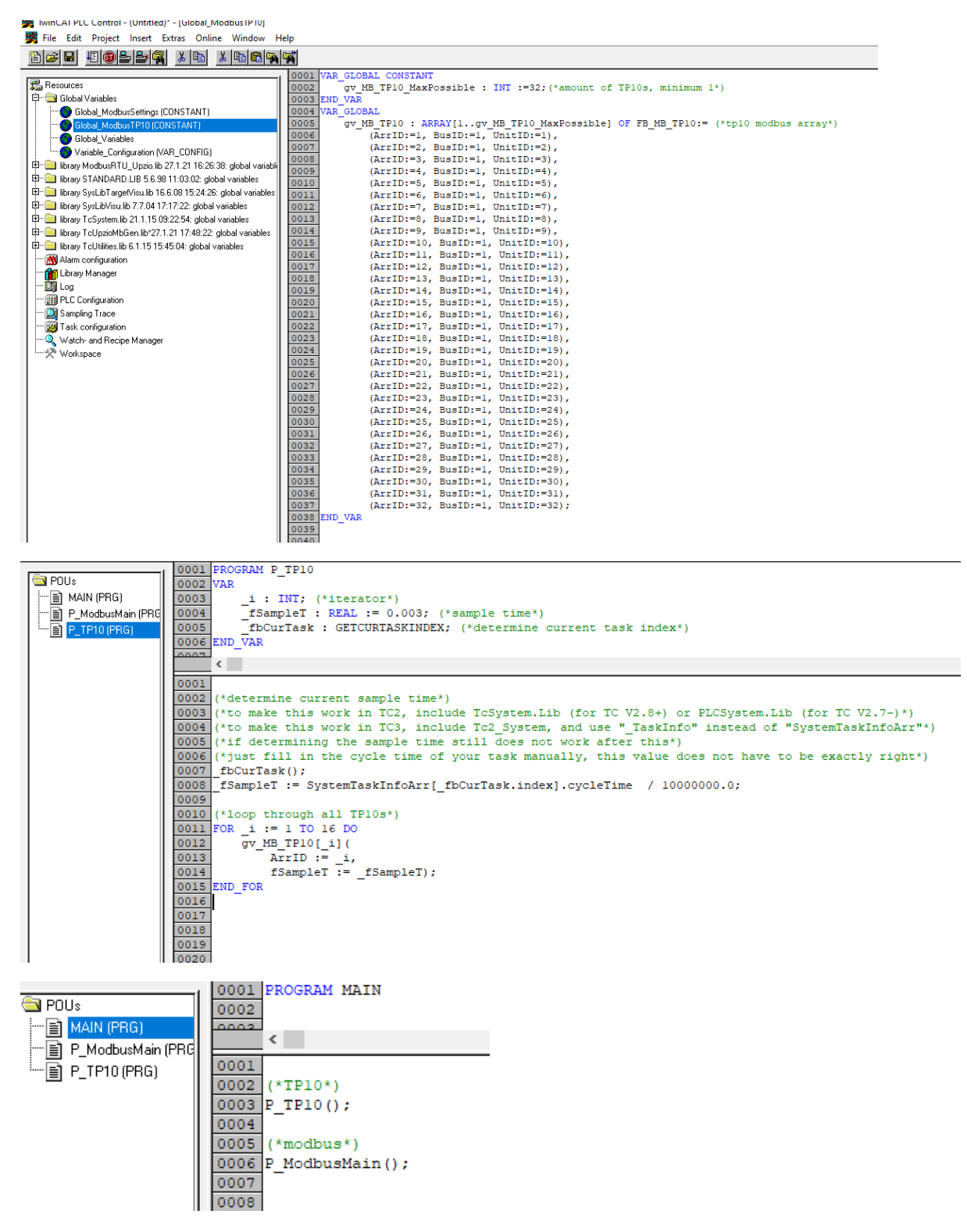

After doing this, all TP10 functionality will be available everywhere in your project. The example below stores the room temperature measured by TP10 5 to a local variable:

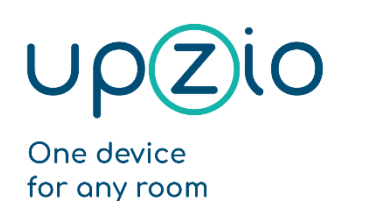

UNIVERSAL SENSOR BASED TOUCH PANEL TP10/RA

MODBUS™ INTERFACE

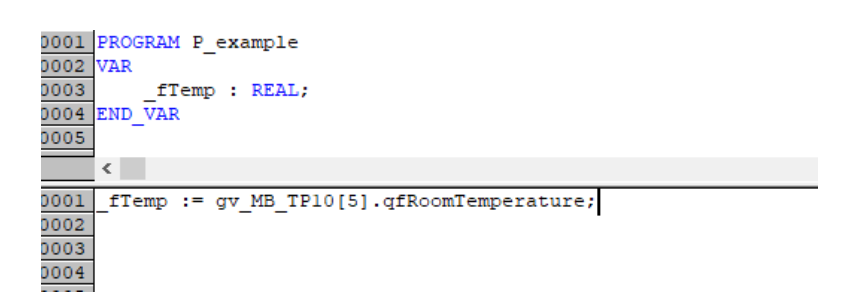

## Step 7: Setting up the system manager

The first step in the system manager is to link your plc project and move your I/O to the right cycle. It may also help to turn on "I/O at task begin" to make sure the I/O is executed just as fast as your program. The example below shows how to move your I/O to the right cycle, but since there was only 1 task in our example, the I/O should not be moved in the example.

The modbus I/Os are always called "gv\_MB\_arrFbModbusMasters[xx].MB\_PcCom" for the serial communication port and "gv\_MB\_arrFbModbusMasters[xx].MB\_KL6x22B" for EL6021.

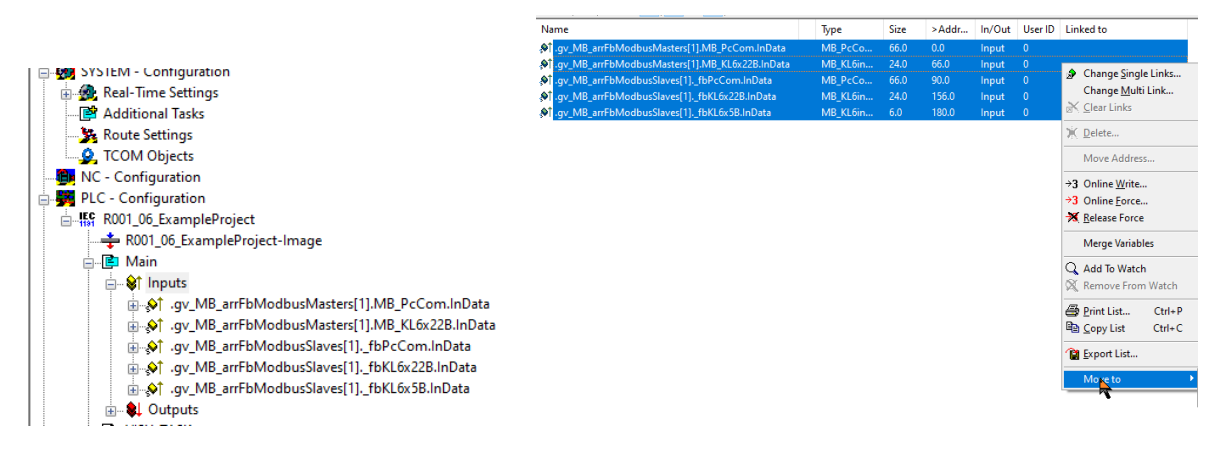

To use an EL6021 as a Modbus master, a few change should be made to the startup list:

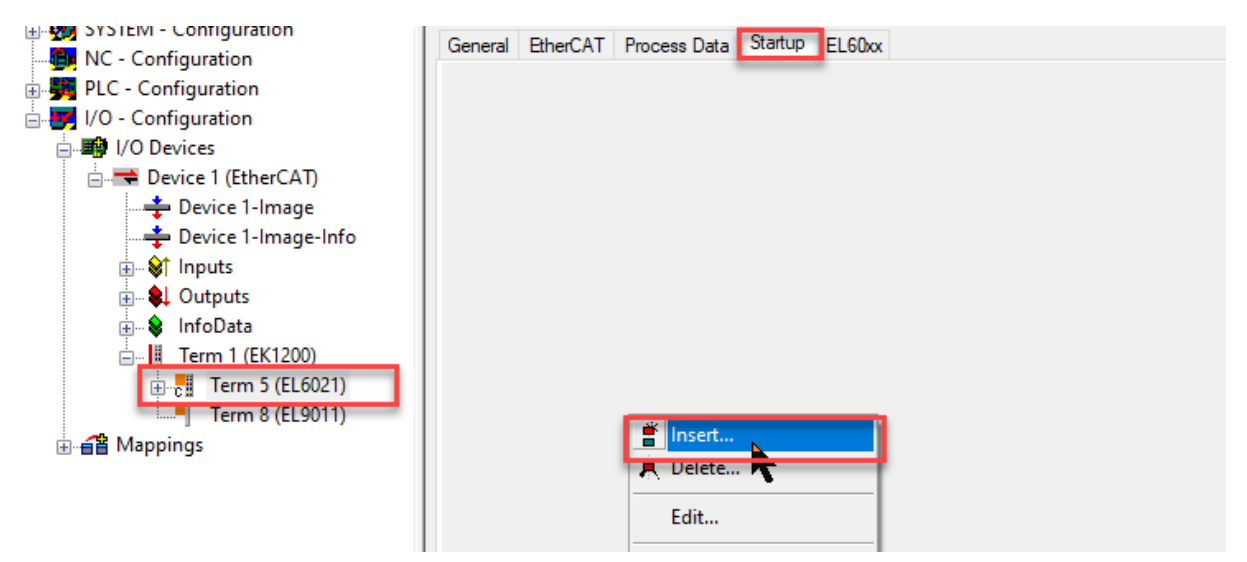

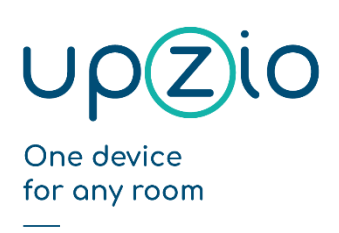

UNIVERSAL SENSOR BASED TOUCH PANEL TP10/RA

MODBUS™ INTERFACE

Half duplex should be changed to TRUE (Index 8000:06 on EL6021), The baudrate should be changed to the right baud rate (usually 9600) (index 8000:11 on EL6021) and the dataframe should be changed to the right dataframe (usually 8E1) (index 8000:15 on EL6021).

#### Important:

- On an EL6022 terminal you should configure the startup list for both communication channels.
- Do not change any other Com Settings. If you did change other settings, the right com settings are:
  - enable xon/xoff FALSE
  - Enable xon/xoff FALSE (there are 2 settings with the same name)
  - Enable fifo data continuous FALSE
  - Enable data transfer rate optimization TRUE
  - Enable half duplex TRUE
  - Enable point to point connection FALSE

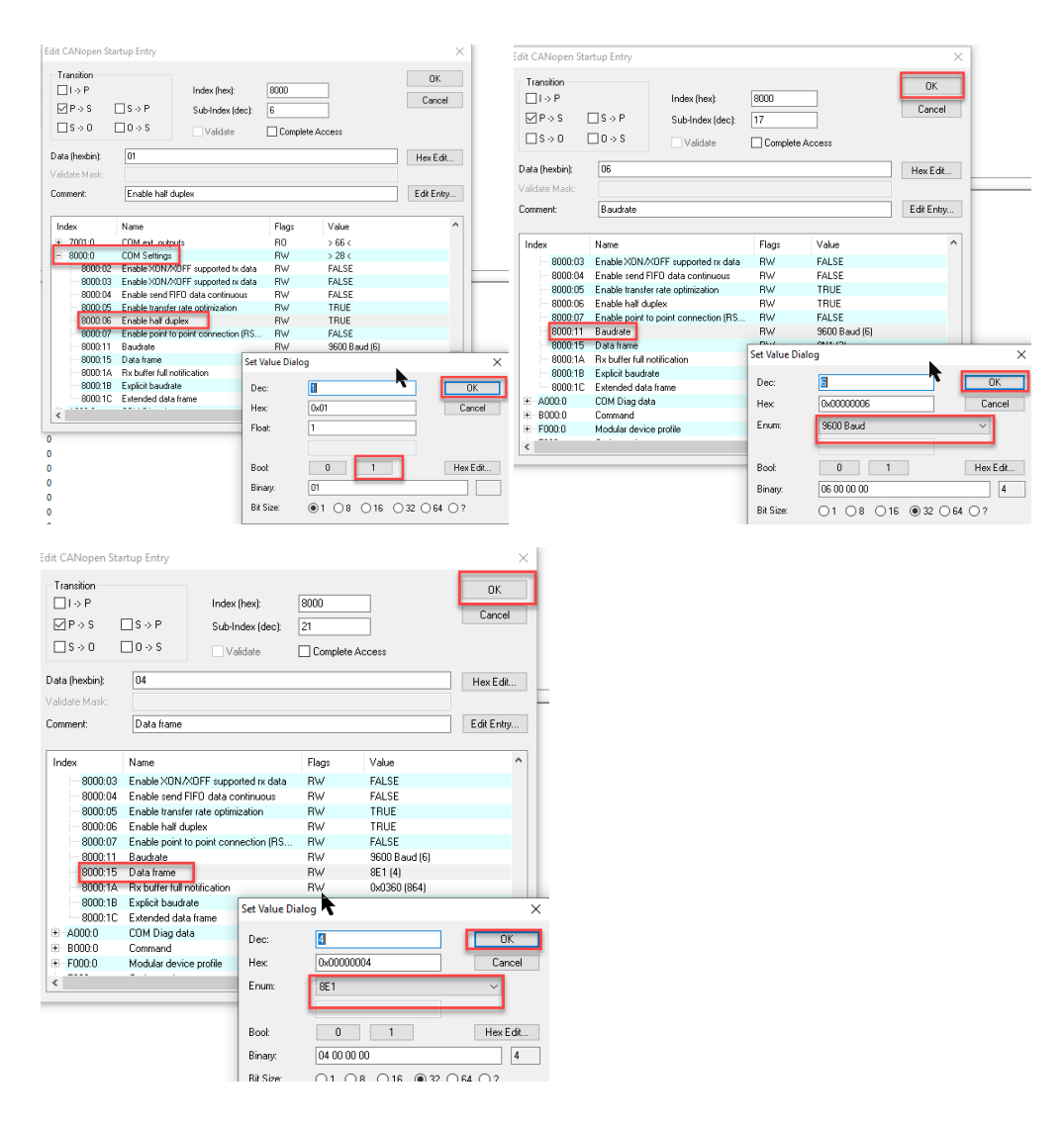

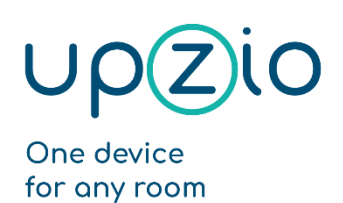

UNIVERSAL SENSOR BASED TOUCH PANEL TP10/RA

MODBUS<sup>™</sup> INTERFACE

#### After doing this, the startup list should look like this:

| Gen | eral Ether | CAT Proces | s Data Startup | EL60xx        |                           |
|-----|------------|------------|----------------|---------------|---------------------------|
| Т   | ransition  | Protocol   | Index          | Data          | Comment                   |
|     | <ps></ps>  | CoE        | 0x1C12:00      | 0x00 (0)      | clear sm pdos (0x1C12)    |
|     | <ps></ps>  | CoE        | 0x1C13:00      | 0x00 (0)      | clear sm pdos (0x1C13)    |
|     | <ps></ps>  | CoE        | 0x1C12:01      | 0x1604 (5636) | download pdo 0x1C12:01 i  |
|     | <ps></ps>  | CoE        | 0x1C12:00      | 0x01 (1)      | download pdo 0x1C12 count |
|     | <ps></ps>  | CoE        | 0x1C13:01      | 0x1A04 (6660) | download pdo 0x1C13:01 i  |
|     | <ps></ps>  | CoE        | 0x1C13:00      | 0x01 (1)      | download pdo 0x1C13 count |
|     | PS         | CoE        | 0x8000:06      | 0x01 (1)      | Enable half duplex        |
|     | PS         | CoE        | 0x8000:11      | 0x06 (6)      | Baudrate                  |
|     | PS         | CoE        | 0x8000:15      | 0x04 (4)      | Data frame                |
|     |            |            |                |               |                           |
|     |            |            |                |               |                           |

The I/O should be linked by linking the status to status, ctrl to ctrl and the D to data To link the data it is possible to select all data inputs/outputs and clicking on "change multi link":

| Name                        | Туре        | Size            | >Addr In           | /Out User II | D Linked to |              | Attach Variable Status (Input)     |                                        |
|-----------------------------|-------------|-----------------|--------------------|--------------|-------------|--------------|------------------------------------|----------------------------------------|
| ♦T Status                   | Status_4108 | 2.0             | 26.0 In            | put 0        |             |              |                                    |                                        |
| V Data In 0                 | USINT       | 1.0             | 28.0 In<br>20.0 In | put 0        |             |              | PLC - Configuration                |                                        |
| ♦1 Data In 2                | USINT       | 1.0             | 30.0 In            | put 0        |             |              | ian Main                           |                                        |
| <b>♀</b> ↑ Data In 3        | USINT       | 1.0             | 31.0 In            | put 0        |             |              | .gv_MB_arrFbModbusMasters[1].MB    | _PcCom.InData > IB 0.0, MB_F           |
| <b>♦</b> † Data In 4        | USINT       | 1.0             | 32.0 In            | put 0        |             |              |                                    | 2.0]<br>:KI6v22BinData > IB66.0 MI     |
| ♦↑ Data In 5                | USINT       | 1.0             | 33.0 In            | put 0        |             |              |                                    |                                        |
| ♦↑ Data In 6                | USINT       | 1.0             | 34.0 In            | put 0        |             |              |                                    | PcCom.InData > IB 90.0, MB_Pc          |
| V Data In /                 | USINT       | 1.0             | 35.0 In<br>26.0 In | put 0        |             |              |                                    | [∠.u]<br>(L6x22B.lnData > IB 156.0. MB |
| ♦ Data In 9                 | USINT       | 1.0             | 37.0 In            | put 0        |             |              | └─ �† Status > IB 156.0, WORD [2   | .0]                                    |
| <b>♦</b> ↑ Data In 10       | USINT       | 1.0             | 38.0 In            | put 0        |             |              |                                    |                                        |
| <b>♦</b> †Data In 11        | USINT       | 1.0             | 39.0 In            | put 0        |             |              |                                    |                                        |
| Name<br>∳† Status           | Ty<br>X St  | pe<br>atus 4108 | Size               | >Add<br>26.0 | Ir In/Out   | User ID<br>0 | Linked to<br>Statusgv MB arrFbModb |                                        |
| l Data In 0                 | U           |                 | 1.0                | 28.0         | Input       | 0            | 3                                  |                                        |
| AT Data In 1                |             |                 | 1.0                | 20.0         | Input       |              |                                    |                                        |
| ◆1 Data In 2                | U.          | SINT            | 1.0                | 30.0         | Input       | 0            |                                    |                                        |
| ♦Î Data In 3                |             | SINT            | 10                 | 31.0         | Innut       |              | A Change Single Links              |                                        |
| ♦Î Data In 4                | U           | SINT            | 1.0                | 32.0         | Input       | 0            | Change Multi Link                  |                                        |
| ♦Î Data In 5                | U           | SINT            | 1.0                | 33.0         | Input       | 0            |                                    |                                        |
| ♦Î Data In 6                | U           | SINT            | 1.0                | 34.0         | Input       | 0            |                                    | _                                      |
| ♦Î Data In 7                | U           | SINT            | 1.0                | 35.0         | Input       | 0            | ) <u>D</u> elete                   |                                        |
| ♦ <mark>1</mark> Data In 8  | U           | SINT            | 1.0                | 36.0         | Input       |              | Move Address                       | -                                      |
| ♦ <mark>1</mark> Data In 9  | U           | SINT            | 1.0                | 37.0         | Input       |              |                                    | _                                      |
| 🔷 Data In 10                | U           | SINT            | 1.0                | 38.0         | Input       |              | →3 Online Write                    |                                        |
| 📢 Data In 11                | U           | SINT            | 1.0                | 39.0         | Input       |              | →3 Online <u>Force</u>             |                                        |
| 🔷 Data In 12                | U           | SINT            | 1.0                | 40.0         | Input       |              | 🛪 <u>R</u> elease Force            |                                        |
| 🕸 Data In 13                | U           | SINT            | 1.0                | 41.0         | Input       |              | Mana Mariahlar                     | -                                      |
| 📢 Data In 14                | U           | SINT            | 1.0                | 42.0         | Input       |              | wierge variables                   | _                                      |
| 📢 Data In 15                | U           | SINT            | 1.0                | 43.0         | Input       |              | 🔍 Add To Watch                     |                                        |
| 💐 Data In 16                | U           | SINT            | 1.0                | 44.0         | Input       |              | 🕅 Remove From Watch                |                                        |
| 💐 Data In 17                | US          | SINT            | 1.0                | 45.0         | Input       |              | <b>R</b>                           | -                                      |
| 📢 Data In 18                | U           | SINT            | 1.0                | 46.0         | Input       |              | Print List Ctrl+P                  |                                        |
| <mark>♦</mark> 1 Data In 19 | U           | SINT            | 1.0                | 47.0         | Input       |              | I <u>C</u> opy List Ctrl+C         |                                        |
| 📢 Data In 20                | US          | SINT            | 1.0                | 48.0         | Input       |              | 🕲 Export List                      |                                        |
| 🕸 Data In 21                | U           | SINT            | 1.0                | 49.0         | Input       | 0            |                                    | -                                      |
| <b>♦</b> ↑ WcState          | BC          | DOL             | 0.1                | 1522.        | 0 Input     | 0            | Create Linked Variable in          |                                        |
| 🗣 InputToggle               | BC          | DOL             | 0.1                | 1524.        | 0 Input     | 0            |                                    |                                        |
| At                          |             | A 177           | 2.0                | 45.40        |             | •            |                                    |                                        |

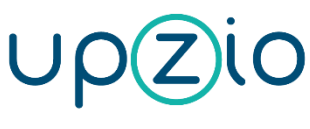

#### Programmer MANUAL

#### UNIVERSAL SENSOR BASED TOUCH PANEL TP10/RA

MODBUS™ INTERFACE

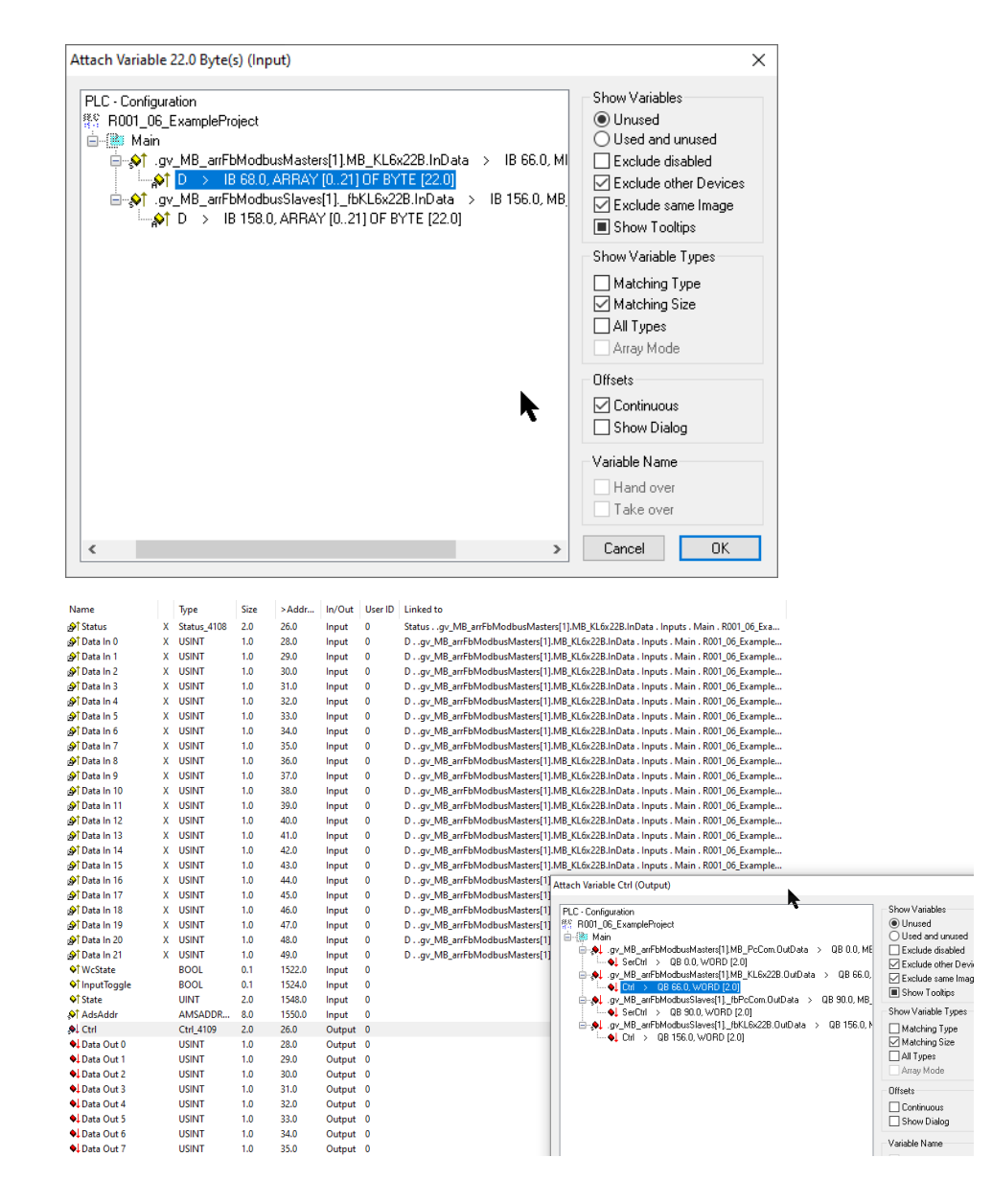

One device for any room

#### UNIVERSAL SENSOR BASED TOUCH PANEL TP10/RA

MODBUS™ INTERFACE

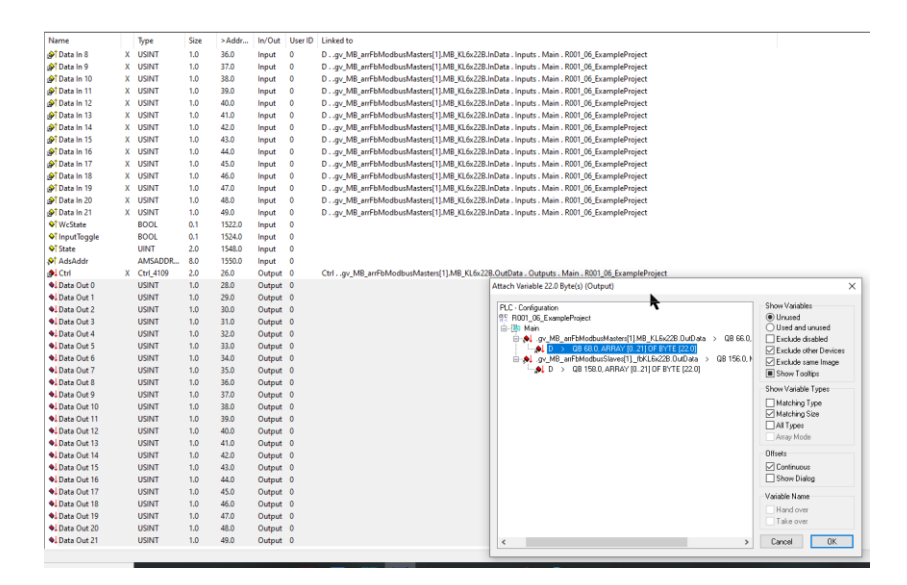

Make sure you always link MB\_KL6x22B when using an EL6021:

| Name                  |   | Туре        | Size | >Addr  | In/Out | User ID | Linked to                                                                                    |
|-----------------------|---|-------------|------|--------|--------|---------|----------------------------------------------------------------------------------------------|
| ∲ <sup>↑</sup> Status | х | Status_4108 | 2.0  | 26.0   | Input  | 0       | Statusgv_MB_arrFbModbusMasters[1].MB_KL6x228.InData . Inputs . Main . R001_06_ExampleProject |
| 💁 Data In 0           | х | USINT       | 1.0  | 28.0   | Input  | 0       | Dgv_MB_arrFbModbusMasters[1.MB_KL6x22B.InCata . Inputs . Main . R001_06_ExampleProject       |
| 😥 Data In 1           | х | USINT       | 1.0  | 29.0   | Input  | 0       | Dgv_MB_arrFbModbusMasters[1MB_KL6x22B.InCata . Inputs . Main . R001_06_ExampleProject        |
| 💁 Data In 2           | х | USINT       | 1.0  | 30.0   | Input  | 0       | Dgv_MB_arrFbModbusMasters[1.MB_KL6x22B.InCata . Inputs . Main . R001_06_ExampleProject       |
| 💁 Data In 3           | х | USINT       | 1.0  | 31.0   | Input  | 0       | Dgv_MB_arrFbModbusMasters[1MB_KL6x22B.InCata . Inputs . Main . R001_06_ExampleProject        |
| 😥 Data In 4           | х | USINT       | 1.0  | 32.0   | Input  | 0       | Dgv_MB_arrFbModbusMasters[1MB_KL6x22B.InCata . Inputs . Main . R001_06_ExampleProject        |
| 💁 Data In 5           | х | USINT       | 1.0  | 33.0   | Input  | 0       | Dgv_MB_arrFbModbusMasters[1 .MB_KL6x22B.InCata . Inputs . Main . R001_06_ExampleProject      |
| 🜮 Data In 6           | х | USINT       | 1.0  | 34.0   | Input  | 0       | Dgv_MB_arrFbModbusMasters[1MB_KL6x22B.InCata . Inputs . Main . R001_06_ExampleProject        |
| 🔗 Data In 7           | х | USINT       | 1.0  | 35.0   | Input  | 0       | Dgv_MB_arrFbModbusMasters[1MB_KL6x22B.InE ata . Inputs . Main . R001_06_ExampleProject       |
| 😥 Data In 8           | х | USINT       | 1.0  | 36.0   | Input  | 0       | Dgv_MB_arrFbModbusMasters[1MB_KL6x22B.InCata . Inputs . Main . R001_06_ExampleProject        |
| 💁 Data In 9           | х | USINT       | 1.0  | 37.0   | Input  | 0       | Dgv_MB_arrFbModbusMasters[1.MB_KL6x22B.InCata . Inputs . Main . R001_06_ExampleProject       |
| 💁 Data In 10          | х | USINT       | 1.0  | 38.0   | Input  | 0       | Dgv_MB_arrFbModbusMasters[1MB_KL6x22B.InCata . Inputs . Main . R001_06_ExampleProject        |
| 🔗 Data In 11          | х | USINT       | 1.0  | 39.0   | Input  | 0       | Dgv_MB_arrFbModbusMasters[1.MB_KL6x22B.InCata . Inputs . Main . R001_06_ExampleProject       |
| 💁 Data In 12          | х | USINT       | 1.0  | 40.0   | Input  | 0       | Dgv_MB_arrFbModbusMasters[1MB_KL6x22B.InCata . Inputs . Main . R001_06_ExampleProject        |
| 🔊 Data In 13          | х | USINT       | 1.0  | 41.0   | Input  | 0       | Dgv_MB_arrFbModbusMasters[1MB_KL6x22B.InCata . Inputs . Main . R001_06_ExampleProject        |
| 💁 Data In 14          | х | USINT       | 1.0  | 42.0   | Input  | 0       | Dgv_MB_arrFbModbusMasters[1MB_KL6x22B.InCata . Inputs . Main . R001_06_ExampleProject        |
| 鹶 Data In 15          | х | USINT       | 1.0  | 43.0   | Input  | 0       | Dgv_MB_arrFbModbusMasters[1.MB_KL6x22B.InCata . Inputs . Main . R001_06_ExampleProject       |
| 🔗 Data In 16          | х | USINT       | 1.0  | 44.0   | Input  | 0       | Dgv_MB_arrFbModbusMasters[1MB_KL6x22B.InCata . Inputs . Main . R001_06_ExampleProject        |
| 💁 Data In 17          | х | USINT       | 1.0  | 45.0   | Input  | 0       | Dgv_MB_arrFbModbusMasters[1MB_KL6x22B.InCata . Inputs . Main . R001_06_ExampleProject        |
| 🔗 Data In 18          | х | USINT       | 1.0  | 46.0   | Input  | 0       | Dgv_MB_arrFbModbusMasters[1.MB_KL6x22B.InCata . Inputs . Main . R001_06_ExampleProject       |
| 💁 Data In 19          | х | USINT       | 1.0  | 47.0   | Input  | 0       | Dgv_MB_arrFbModbusMasters[1MB_KL6x22B.InCata . Inputs . Main . R001_06_ExampleProject        |
| 🔊 Data In 20          | х | USINT       | 1.0  | 48.0   | Input  | 0       | Dgv_MB_arrFbModbusMasters[1MB_KL6x22B.InCata . Inputs . Main . R001_06_ExampleProject        |
| 💁 Data In 21          | х | USINT       | 1.0  | 49.0   | Input  | 0       | Dgv_MB_arrFbModbusMasters[1MB_KL6x22B.InCata . Inputs . Main . R001_06_ExampleProject        |
| <b>♦</b> ↑ WcState    |   | BOOL        | 0.1  | 1522.0 | Input  | 0       |                                                                                              |
| 🐓 InputToggle         |   | BOOL        | 0.1  | 1524.0 | Input  | 0       |                                                                                              |
| <b>♦</b> † State      |   | UINT        | 2.0  | 1548.0 | Input  | 0       |                                                                                              |
| 🔊 AdsAddr             |   | AMSADDR     | 8.0  | 1550.0 | Input  | 0       |                                                                                              |
| 🔂 Ctrl                | Х | Ctrl_4109   | 2.0  | 26.0   | Output | 0       | Ctrlgv_MB_arrFbModbusMasters 1].MB_KL6x22B.OutData . Outputs . Main . R001_06_ExampleProject |
| 👧 Data Out 0          | х | USINT       | 1.0  | 28.0   | Output | 0       | Dgv_MB_arrFbModbusMasters[1.MB_KL6x22B.OutData . Outputs . Main . R001_06_ExampleProject     |
| 👌 Data Out 1          | х | USINT       | 1.0  | 29.0   | Output | 0       | Dgv_MB_arrFbModbusMasters[1.MB_KL6x22B.OutData . Outputs . Main . R001_06_ExampleProject     |
| 🔊 Data Out 2          | х | USINT       | 1.0  | 30.0   | Output | 0       | Dgv_MB_arrFbModbusMasters[1.MB_KL6x22B.OutData . Outputs . Main . R001_06_ExampleProject     |
| 🛃 Data Out 3          | х | USINT       | 1.0  | 31.0   | Output | 0       | Dgv_MB_arrFbModbusMasters[1.MB_KL6x22B.OutData . Outputs . Main . R001_06_ExampleProject     |
| 針 Data Out 4          | х | USINT       | 1.0  | 32.0   | Output | 0       | Dgv_MB_arrFbModbusMasters[1.MB_KL6x22B.OutData . Outputs . Main . R001_06_ExampleProject     |
| 🛃 Data Out 5          | х | USINT       | 1.0  | 33.0   | Output | 0       | Dgv_MB_arrFbModbusMasters[1.MB_KL6x22B.OutData . Outputs . Main . R001_06_ExampleProject     |
| 針 Data Out 6          | х | USINT       | 1.0  | 34.0   | Output | 0       | Dgv_MB_arrFbModbusMasters[1.MB_KL6x22B.OutData . Outputs . Main . R001_06_ExampleProject     |
| 🔊 Data Out 7          | Х | USINT       | 1.0  | 35.0   | Output | 0       | Dgv_MB_arrFbModbusMasters[1.MB_KL6x22B.OutData . Outputs . Main . R001_06_ExampleProject     |
| 🛃 Data Out 8          | Х | USINT       | 1.0  | 36.0   | Output | 0       | Dgv_MB_arrFbModbusMasters[1 .MB_KL6x22B.OutData . Outputs . Main . R001_06_ExampleProject    |
| 윩 Data Out 9          | х | USINT       | 1.0  | 37.0   | Output | 0       | Dgv_MB_arrFbModbusMasters[1.MB_KL6x22B.OutData . Outputs . Main . R001_06_ExampleProject     |
| 🛃 Data Out 10         | Х | USINT       | 1.0  | 38.0   | Output | 0       | Dgv_MB_arrFbModbusMasters[1.MB_KL6x22B.OutData . Outputs . Main . R001_06_ExampleProject     |
| 針 Data Out 11         | Х | USINT       | 1.0  | 39.0   | Output | 0       | Dgv_MB_arrFbModbusMasters[1.MB_KL6x22B.OutData . Outputs . Main . R001_06_ExampleProject     |
| 🔊 Data Out 12         | Х | USINT       | 1.0  | 40.0   | Output | 0       | Dgv_MB_arrFbModbusMasters[1.MB_KL6x22B.OutData . Outputs . Main . R001_06_ExampleProject     |
|                       |   |             |      |        |        |         |                                                                                              |

If the serial communication port is used, the communication properties of the port must be set as shown below. Change the baud rate, parity and stop bits according to your setup.

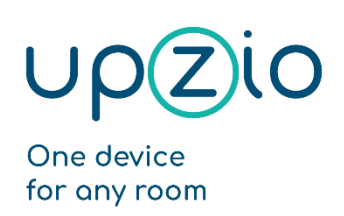

UNIVERSAL SENSOR BASED TOUCH PANEL TP10/RA

MODBUS<sup>™</sup> INTERFACE

| SYSTEM - Configuration     MC - Configuration                                                                                                    | General Serial Port Communication Properties                                                                                                    |
|----------------------------------------------------------------------------------------------------|----------------------------------------------------------------------------------------------------|
| PLC - Configuration VO - Configuration VO Devices Device 1 (EtherCAT) Device 4 (COM Port) Device 4 - Image ⊕ Portice 4 - Image ⊕ Qutputs @ All Dutputs | COM Port Mode     OBK8x0 Mode     Timeout (ms):     300     State     Int. Buffer Size:     4096     Compared Cid (Varue)                                       |
|                                                                                                    | Baudrate: Party: Stopbits:<br>9600 ✓ ONone © 1<br>Hardware Fifo (Byte): Odd RS Type: Databits:<br>16 ✓ User OR S232 8 ✓                                         |
|                                                                                                    | OUPS Mode (uninterruptible power source)         Enable Automatic System Shutdown         Wait Time (s):         60         No Abort         Delayed (NT4 only) |

Linking the serial com port is similar to linking the EL6021, but this time, make sure you always link MB\_PcCom when using a serial com port.

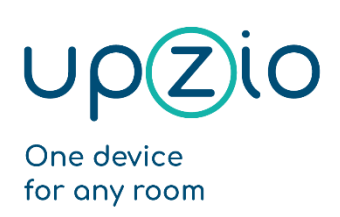

## Integration in a Twincat 3 project

## Short guide to implementing upzio modbus devices into Twincat 3

- Step 1: Use RS485 hardware. The EL6021 or a PLC with an integrated serial com port can be used.
- Step 2: The RS485 hardware must be wired in a way that enables half-duplex communication.
- Step 3: Download all required files, import, and add these to your project.
- Step 4: Change settings in your project according to your hardware.
- Step 5: Execute P\_ModbusMain() somewhere in your project.
- Step 6: Create instances of the TP10 and execute somewhere.
- Step 7: Set up the I/O.

#### Step1: pick RS485 hardware

To implement modbus RTU on a Beckhoff PLC, RS485 hardware must be used. To use the serial com port of the PLC, you will need an RS485 connector. (e.g., Subcon 9/M-SH from phoenix contact). If your PLC does not have a serial com port or you need more than one modbus master, the EL6021 can be used instead of the serial com port.

## Step2: Wiring the hardware

If the serial com port of the PLC is used with a Subcon 9/M-SH from phoenix contact, you will have to wire the RS485 connector as shown in the pictures below to enable half duplex communication.

The Rx wire must be connected to terminal 2 and 3. The Tx wire must be connected to terminal 7 and 8.

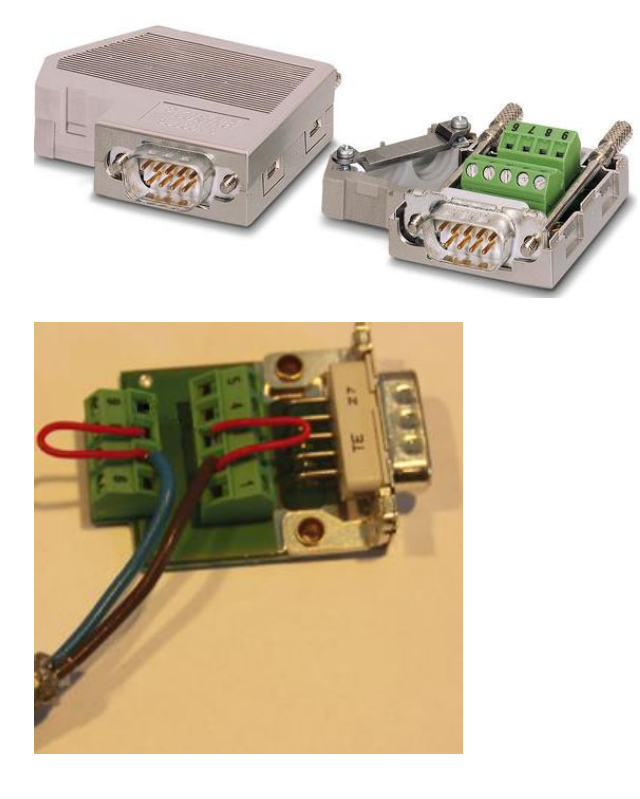

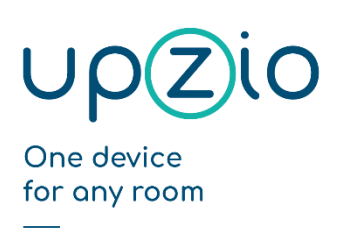

UNIVERSAL SENSOR BASED TOUCH PANEL TP10/RA

MODBUS<sup>™</sup> INTERFACE

If the EL6021 is used, TxD+ and RxD+ must be connected to each other and to the B-wire. TxD- and RxD- must be connected to each other and to the A-wire.

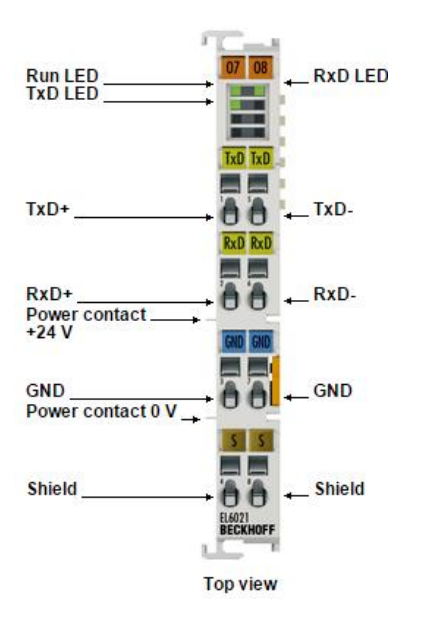

## Step 3: Download and import

For an easy implementation, the necessary libraries and export files must be downloaded and imported into your project. (see <u>https://www.upzio.com/support</u>)

There are 3 libraries required for the modbus devices:

- 1. ModbusRTU\_Upzio.library , this library works just like the TC2 Beckhoff ModbusRTU library, but is a little faster.
- 2. TcUpzioMbGen.library , this is the general Upzio modbus library that controls the message buffers of every Modbus master.
- 3. TcUpzioMbDev.library , this is the device Upzio modbus library. This library contains all Upzio modbus devices.

There is 1 xml file required for the modbus devices, which should both be imported in the project.

1. ExampleSettings.xml, this contains 'Global\_ModbusSettings' which is a global variable list with all modbus settings and 'P\_ModbusMain' which is a program that should be executed somewhere in your project.

To install the libraries (or to update your libraries), open a twincat project and go to 'References'. Then click on 'Library repository', next click on 'Install..'.

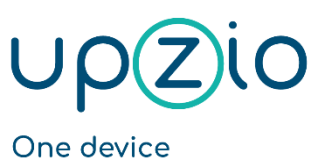

for any room

Programmer MANUAL

UNIVERSAL SENSOR BASED TOUCH PANEL TP10/RA

MODBUS™ INTERFACE

| Sarch Solution TwincAT Project 8' (project)<br>Solution TwincAT Project 8' (project)<br>Solution Twi                                                                                                    | Solution Explorer 🗸                                                                                                    | ቑ 🗙 Library Manager 🕯 🗢 🗙                                                                                                    | •                                                                                 |
|----------------------------------------------------------------------------------------------------|----------------------------------------------------------------------------------------------------|----------------------------------------------------------------------------------------------------|-----------------------------------------------------------------------------------|
| Search Solution Explorer (Cut+3)<br>Solution Explorer (Cut+3)<br>Solution TwinCAT Project18 (1 project)<br>System<br>Motion<br>Company: Category<br>System<br>Solution TwinCAT Project18 (1 project)<br>System<br>Company: Category<br>System<br>Solution TwinCAT Project18 (Companies)<br>Company: Category<br>System<br>Solution TwinCAT Project18 (Companies)<br>Solution Trady Hoddle<br>System<br>Solution Trady Hoddle<br>System<br>Solution Trady Hoddle<br>System<br>Solution Trady Hoddle<br>System<br>Solution Trady Hoddle<br>System<br>Solution Trady Hoddle<br>System<br>Solution Trady Hoddle<br>System<br>Solution Trady Hoddle<br>System<br>Solution Trady Hoddle<br>System<br>Solution Trady Hoddle<br>System<br>Solution Trady Hoddle<br>System<br>Solution Trady Hoddle<br>Solution<br>System<br>Solution<br>System<br>Solution<br>Solution<br>Solution<br>System<br>Solution<br>Solution<br>So                                          | o o 🟠 🛱 - To - P 🔎 🗕                                                                                                    | 🎦 🔁 Add library 🔀 Delete library 🛛 🗃 Details 🛛 🐺 Placeholders 🖉 🎁 Library reposito                                                                                                    | ry                                                                                |
| Solution TwinCAT Project18 (1 project)<br>↓ System<br>WinCAT Project18 (1 project)<br>↓ System<br>WOTION<br>↓ System<br>↓ Unitited1<br>↓ Unitited1<br>↓ Unitited1 Project<br>↓ System<br>↓ System<br>↓ Unitited1 Project<br>↓ System<br>↓ Unitited1 Project<br>↓ System<br>↓ System | Search Solution Explorer (Ctrl+\$)                                                                                                    | P - Name Namespace                                                                                                    | Effective version                                                                 |
| <ul> <li>Te3_Module</li> <li>DUTs</li> <li>GVLs</li> <li>POUs</li> <li>GVLs</li> <li>POUs</li> <li>VISUs</li> <li>PICTask (PICTask)</li> <li>Unitided Instance</li> <li>SAFETY</li> <li>C +</li> <li>ANALYTICS</li> <li>VO</li> </ul>                                                                                                    | Solution 'TwinCAT Project18' (1 project)  Solution 'TwinCAT Project18'  System Motilon Motilon Motilo | *Image: Tc2_Standard = Tc2_Standard, * (Beckhoff Automation GmbH)       Tc2_Standard         Tc2_System = Tc2_System, * (Beckhoff Automation GmbH)       Tc2_System         Image: Tc3_Module = Tc3_Module, * (Beckhoff Automation GmbH)       Tc3_Module         Tc3_Module = Tc3_Module, * (Beckhoff Automation GmbH)       Tc3_Module                                                                                                    | 3.3.3.0<br>3.4.22.0<br>3.3.21.0                                                   |
| Library Profiles                                                                                                    | + Tc2_System<br>+ Tc3_Module<br>☐ DUTs<br>GVLs<br>↓ ☐ POUs<br>↓ VISUs<br>↓ ☐ PicTask (PicTask)<br>☐ Untitled1 Instance<br>SAFETY<br>C++<br>Ø ANALYTICS<br>↓ ♥ VO                                                                                                    | Library Repository Location: System (C:\TwinCAT\3.1\Components\Plc\Managed Libraries) Installed libraries: Company: (All companies) © [(Miscellaneous) © [(Miscellaneous)) © [Miscellaneous) © [Communication © [Controller © [DataAccess © [Intern © [Intern © [Intern © [Intern © [Intern © [Intern © [Intern © [Intern © [Intern © [Intern © [Intern © [Intern © [Intern © [Intern © [Intern © [Intern © [Intern © [Intern © [Intern © [Intern © [Intern © [Intern © [Intern © [Intern © [Intern © [Intern © [Intern © [Intern © [Intern [Intern [Intern | Edit Locations     Install   Uninstall   Export     Find   Details   Dependencies |

Navigate to your 3 library files, select them, and click on open.

| Name                               | Date modified                | lype         | Size   |
|------------------------------------|------------------------------|--------------|--------|
| ModbusRTU_Upzio.library            | 3/02/2021 14:23              | LIBRARY File | 332 KB |
| TcUpzioMbDev.library               | 3/02/2021 18:10              | LIBRARY File | 307 KB |
| TcUpzioMbGen.library               | 3/02/2021 17:55              | LIBRARY File | 305 KB |
|                                    |                              |              |        |
|                                    |                              |              |        |
|                                    |                              |              |        |
|                                    |                              |              |        |
|                                    |                              |              |        |
|                                    |                              |              |        |
|                                    |                              |              |        |
|                                    |                              |              |        |
|                                    |                              |              |        |
|                                    |                              |              |        |
|                                    |                              |              |        |
|                                    |                              |              |        |
|                                    |                              |              |        |
|                                    |                              |              |        |
|                                    |                              |              |        |
|                                    |                              |              |        |
|                                    |                              |              |        |
|                                    |                              |              |        |
|                                    |                              |              |        |
|                                    |                              |              |        |
|                                    |                              |              |        |
|                                    |                              |              |        |
|                                    |                              |              |        |
|                                    |                              |              |        |
|                                    |                              |              |        |
|                                    |                              |              |        |
|                                    |                              |              |        |
|                                    |                              |              |        |
|                                    |                              |              |        |
|                                    |                              |              |        |
|                                    |                              |              |        |
|                                    |                              |              |        |
|                                    |                              |              |        |
|                                    |                              |              |        |
|                                    |                              |              |        |
|                                    |                              |              |        |
|                                    |                              |              |        |
| ModhurgTI Lilerie Ebraed "Tellerie | MbDev library" "TcUnzioMbGer | libran."     |        |

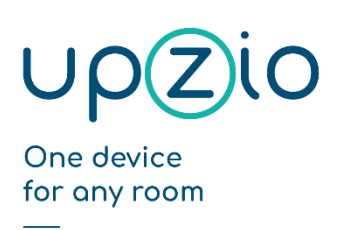

UNIVERSAL SENSOR BASED TOUCH PANEL TP10/RA

MODBUS™ INTERFACE

If the installation was successful, you will notice three new libraries in your library repository:

|              | System V                                          | Edit Locations |
|--------------|---------------------------------------------------|----------------|
|              | (C:\TwinCAT\3.1\Components\Plc\Managed Libraries) |                |
| Installed li | braries:                                          | Install        |
| Company      | (All companies)                                   | Uninstall      |
| E            | Miscellaneous)                                    | Freedow        |
|              | DiocLibrary Upzio                                 | Export         |
| e e          | ModbusRTU Upzio                                   |                |
| ه ه          | TcUpzioMbDev Upzio                                |                |
| e ه          | TcUpzioMbGen Upzio                                |                |
| <u>Le</u>    | TwinCAT PLC Library DA Dasic     Private          | ~              |
| B 🖥 /        | Application                                       |                |
| 🖻 🖁 E        | BuildingAutomation                                |                |
|              | Communication                                     | Find           |
| E 🖁 🕻        | Controller                                        | Deteile        |
| E-X= 1       | Data Anness                                       | Details        |
| Group        | by category                                       | Dependencies.  |
|              |                                                   |                |
|              |                                                   | -1             |
| Library Pi   | ofiles                                            | Close          |

After installing the libraries, all libraries should be included in your project by going to 'References' – 'Add library' – 'Miscellaneous' – 'ModbusRTU', 'TcUpzioMbDev' and 'TcUpzioMbGen' and clicking on 'OK'.

| Solution Explorer                                     | • # × | Library Manager 😕 🗙                                                                                                    |                    |                   | -    |
|-------------------------------------------------------|-------|----------------------------------------------------------------------------------------------------|--------------------|-------------------|------|
| ○ ○ 🏠 🛱 - T⊙ - ฮ 🗡 💻                                  |       | 🔁 Add library 🔀 Delete library 🛛 🗃 Details 🛛 🛒 Placeholders 🖉                                                                                                    | 🎁 Library reposito | ry                |      |
| Search Solution Explorer (Ctrl+\$)                    | - م   | Name                                                                                                    | Namespace          | Effective version |      |
| Solution 'TwinCAT Project18' (1 project)              |       | * Tc2_Standard = Tc2_Standard, * (Beckhoff Automation GmbH)                                                                                                    | Tc2_Standard       | 3.3.3.0           |      |
| TwinCAT Project18                                     |       | B → M Tc2_System = Tc2_System, * (Beckhoff Automation GmbH)                                                                                                    | Tc2_System         | 3.4.22.0          |      |
| SYSTEM                                                |       | Image: Image: Image | Tc3_Module         | 3.3.21.0          |      |
| MOTION                                                |       | Add Library                                                                                                    |                    |                   | ×    |
| A PLC                                                 |       |                                                                                                    |                    |                   |      |
| ✓ Intitled1 Project                                   |       | String for a fulltext search                                                                                                    |                    | 81                | -    |
| Evternal Types                                        |       | Library                                                                                                    | Company            |                   | ^    |
| References                                            |       | BuildingAutomation                                                                                                    |                    |                   |      |
| <ul> <li>Ic2_Standard</li> <li>T-2 Surteen</li> </ul> |       | Communication                                                                                                    |                    |                   |      |
| Tc2_System                                            |       | Controller                                                                                                    |                    |                   |      |
|                                                       |       | DataAccess                                                                                                    |                    |                   |      |
| F GVLs                                                |       | Intern                                                                                                    |                    |                   |      |
| 👂 🛅 POUs                                              |       | 10                                                                                                    |                    |                   |      |
| 📂 VISUs                                               |       | Hath                                                                                                    |                    |                   |      |
| PlcTask (PlcTask)                                     |       | Reasurement                                                                                                    |                    |                   |      |
| Untitled1 Instance                                    |       | Pictoli                                                                                                    |                    |                   |      |
| SAFETY                                                |       |                                                                                                    |                    |                   |      |
|                                                       |       | (Miscellaneous)                                                                                                    |                    |                   |      |
| ▶ ₩ 1/0                                               |       | •500 DiocLibrary                                                                                                    | Upzio              |                   |      |
|                                                       |       | • 100 ModbusRTU                                                                                                    | Upzio              |                   |      |
|                                                       |       | TcUpzioMbDev                                                                                                    | Upzio              |                   |      |
|                                                       |       | + 100 TcUpzioMbGen                                                                                                    | Upzio              |                   |      |
|                                                       |       | TwinCAT PLC Library BA Basic                                                                                                    | Private            |                   | ~    |
|                                                       |       | Advanced                                                                                                    |                    | OK C              |      |
|                                                       |       | Advanced                                                                                                    | I                  | OK Car            | icei |
|                                                       |       |                                                                                                    |                    |                   |      |

The XML file can be imported by right clicking on your project, and selecting 'Import PLCOpenXml...'

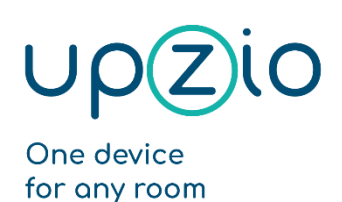

UNIVERSAL SENSOR BASED TOUCH PANEL TP10/RA

MODBUS™ INTERFACE

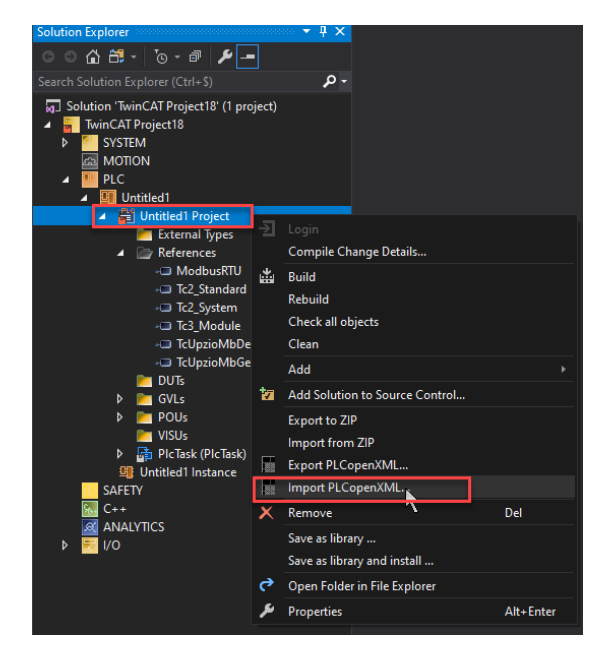

Navigate to your ExampleSettings.xml file, select it and click on 'open'.

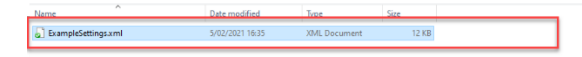

| re ExampleSetings.xml | PLCopenXML file | es (*.xml) | ~ |
|-----------------------|-----------------|------------|---|
|                       | Open            | Cancel     |   |
|                       |                 | A          |   |

This should add 'Global\_ModbusSettings' and 'P\_ModbusMain' to your project.

۲

## Step 4: Change settings according to your hardware

The xml file contained a global variable list 'Global\_ModbusSettings' where the modbus settings can be altered. The most important setting is 'gv\_MB\_eModbusMasterTypeConfig'. In gv\_MB\_eModbusMasterTypeConfig you must define what kind of hardware you will be using. Eg. If your first modbus master is the serial com port, gv\_MB\_eModbusMasterTypeConfig[1] must be E\_MB\_TYPE\_PcCom. If your second modbus master is an EL6021, gv\_MB\_eModbusMasterTypeConfig[1] must be E\_MB\_TYPE\_KL6x22B.

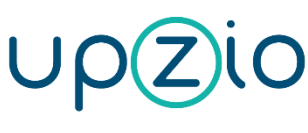

Programmer MANUAL

#### UNIVERSAL SENSOR BASED TOUCH PANEL TP10/RA

MODBUS™ INTERFACE

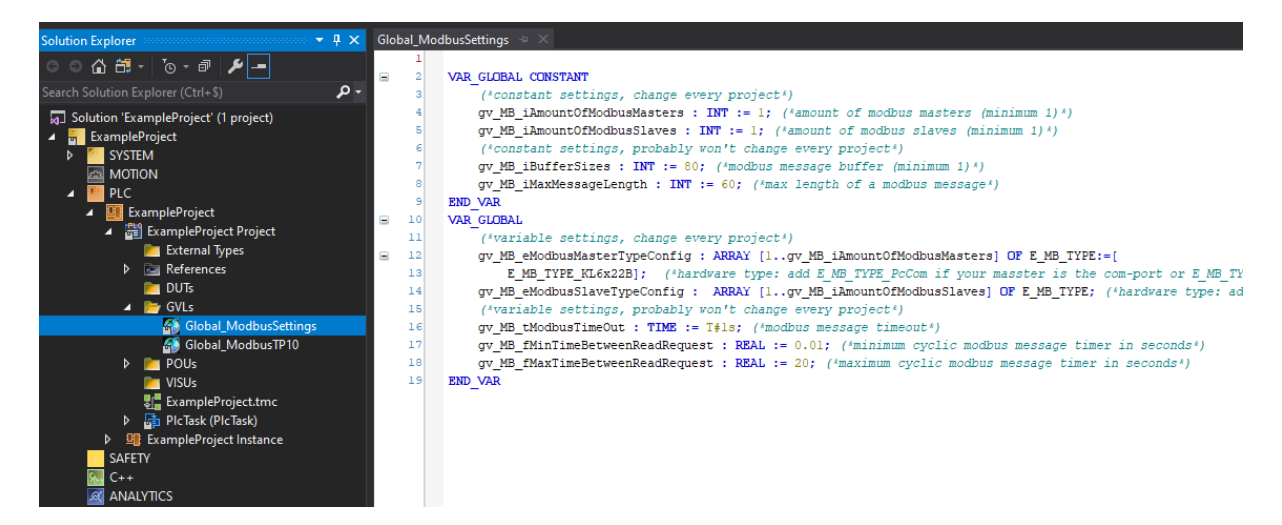

## Step 5: Execute P\_ModbusMain()

The xml file contained a program 'P\_ModbusMain'. This program should be executed somewhere in your project. This program copies all global modbus settings to the Modbus masters and handles all modbus message buffers. The modbus communication will work wherever you execute this program. But the modbus communication will be faster if this program is executed in a task with a lower cycle time. Therefore, it is recommended to put this program in a task with a low cycle time (eg. 3ms).

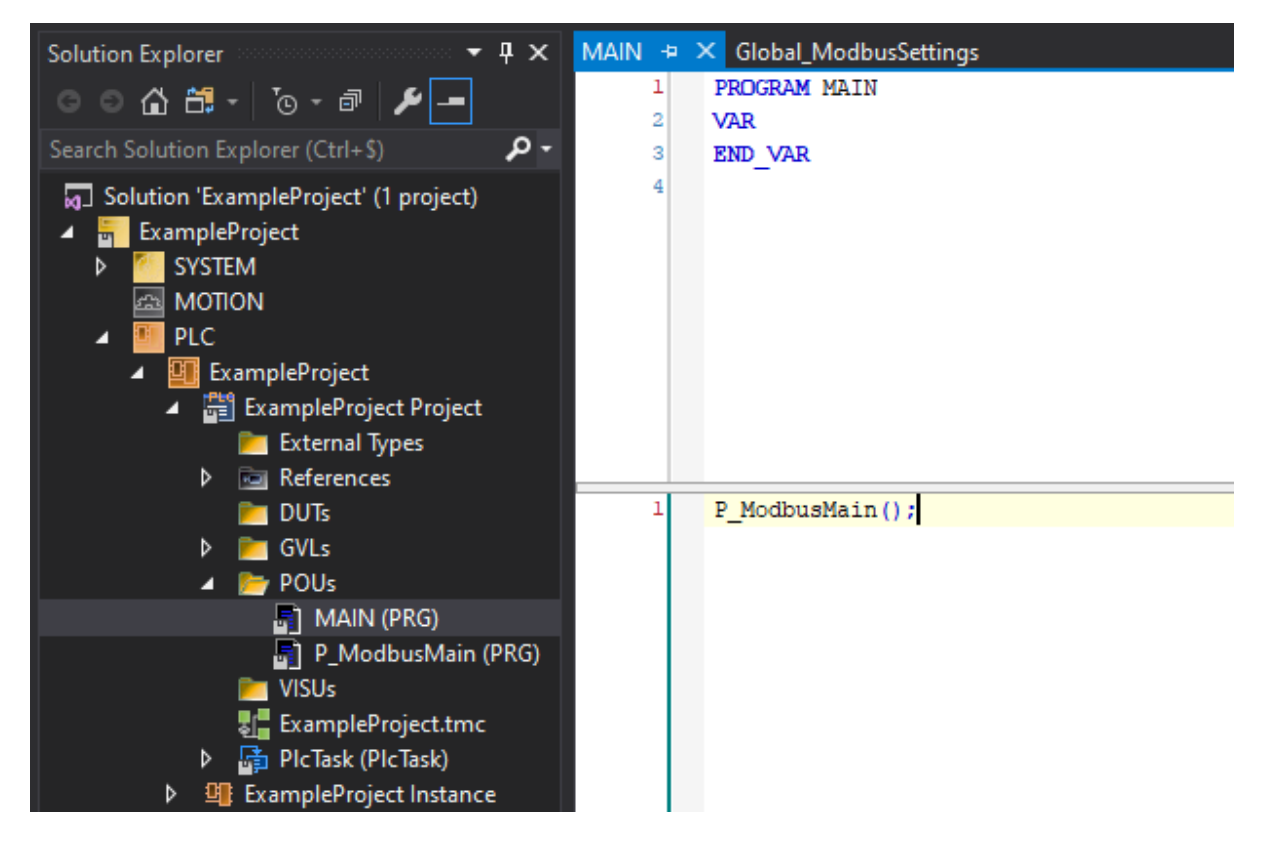

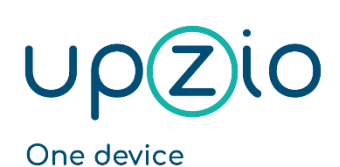

for any room

Programmer MANUAL

UNIVERSAL SENSOR BASED TOUCH PANEL TP10/RA

MODBUS<sup>™</sup> INTERFACE

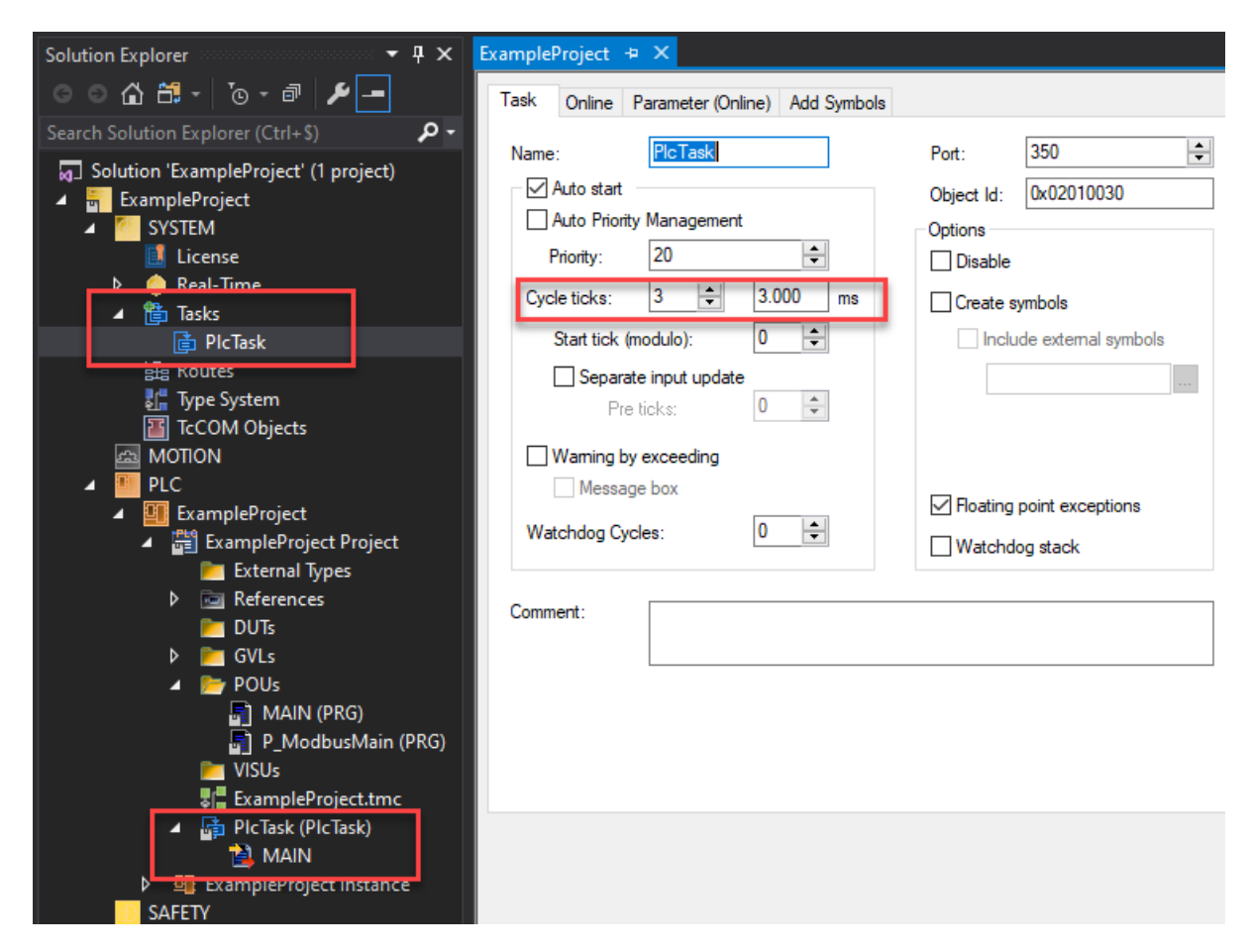

## Step 6: Create instances of the TP10 and execute

In the example below a global array of 32 TP10s is created. BusID is the Modbus master to which the TP10s are physically wired. UnitID is the modbus address of the TP10s.

The instances of the TP10s must be executed somewhere in your program. In the example below, the TP10s are all executed in the same task as P\_ModbusMain, but the TP10s might just as well be executed somewhere else.

The TP10 function blocks need to know the cycle time to time their modbus messages. The example below determines this cycle time automatically.

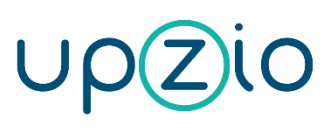

Programmer MANUAL

UNIVERSAL SENSOR BASED TOUCH PANEL TP10/RA

MODBUS<sup>™</sup> INTERFACE

| lution Explorer 🛛 🔻 🕂 🗙               | Global_ModbusTP10 + × ExampleProject                                                  |  |  |  |
|---------------------------------------|---------------------------------------------------------------------------------------|--|--|--|
| 0 0 0 0 - To - A                      | □ 1 VAR_GLOBAL CONSTANT                                                               |  |  |  |
|                                       | 2 gv_MB_TP10_MaxPossible : INT := 32; (*amount of TP10s, minimum 1*)                  |  |  |  |
| arch Solution Explorer (Ctrl+\$)      | 3 END_VAR                                                                             |  |  |  |
| Solution 'ExampleProject' (1 project) | 4 VAR_GLOBAL                                                                          |  |  |  |
| 🗧 ExampleProject                      | 5 gv_MB_TP10 : ARRAY[1gv_MB_TP10_MaxPossible] OF FB_MB_TP10 :=[(*tp10                 |  |  |  |
| SYSTEM                                | <pre>6 (ArrID:=1, BusID:=1, UnitID:=1),</pre>                                         |  |  |  |
| License                               | <pre>7 (ArrID:=2, BusID:=1, UnitID:=2),</pre>                                         |  |  |  |
| Real-Time                             | <pre>8 (ArrID:=3, BusID:=1, UnitID:=3),</pre>                                         |  |  |  |
| A Tasks                               | 9 (ArrID:=4, BusID:=1, UnitID:=4),                                                    |  |  |  |
| 🖨 PicTask                             | 10 (ArrID:=5, BusID:=1, UnitID:=5),                                                   |  |  |  |
| 品 Routes                              | 11 (ArrID:=6, BusID:=1, UnitID:=6),                                                   |  |  |  |
|                                       | 12 (ArrID:=7, BusID:=1, UnitID:=7),                                                   |  |  |  |
| TCCOM Objects                         | (ArrID:=8, BusID:=1, UnitID:=8),                                                      |  |  |  |
|                                       | (ArrID:=9, BusID:=1, UnitID:=9),                                                      |  |  |  |
|                                       | ArriD:=10, BusiD:=1, UnitiD:=10),                                                     |  |  |  |
| PLC                                   | (ArriD:=11, BusiD:=1, UnitiD:=11),                                                    |  |  |  |
|                                       | 17 (ArriD:=12, BusiD:=1, UnitiD:=12),                                                 |  |  |  |
| ExampleProject Project                | (Arrib:=13, Busib:=1, UnitiD:=13),                                                    |  |  |  |
| External lypes                        | <pre>13 (Arrib:=14, Busib:=1, OniciD:=14), 20 (Arrib:=15, Busib:=1, UnitID:=15)</pre> |  |  |  |
| References                            | (Arrib:=15, Busid:=1, Onicid:=15),                                                    |  |  |  |
| DU Is                                 | (ArrID:-17, BusID:-1, UnitID:-17)                                                     |  |  |  |
| 🖌 📂 GVLs                              | 23 (ArrID:=18 BusID:=1 UnitID:=18)                                                    |  |  |  |
| Global_ModbusSettings                 | 24 (ArrID:=10, BusID:=1 UnitID:=19)                                                   |  |  |  |
| Global_ModbusTP10                     | 25 (ArrID:=20, BusID:=1, UnitID:=20).                                                 |  |  |  |
| A 🔄 POUs                              | 26 (ArrID:=21, BusID:=1, UnitID:=21),                                                 |  |  |  |
| MAIN (PRG)                            | 27 (ArrID:=22, BusID:=1, UnitID:=22),                                                 |  |  |  |
| P_ModbusMain (PRG)                    | <pre>28 (ArrID:=23, BusID:=1, UnitID:=23),</pre>                                      |  |  |  |
| 🚬 VISUs                               | 29 (ArrID:=24, BusID:=1, UnitID:=24),                                                 |  |  |  |
| ExampleProject.tmc                    | 30 (ArrID:=25, BusID:=1, UnitID:=25),                                                 |  |  |  |
| PicTask (PicTask)                     | <pre>31 (ArrID:=26, BusID:=1, UnitID:=26),</pre>                                      |  |  |  |
| 😫 MAIN                                | 32 (ArrID:=27, BusID:=1, UnitID:=27),                                                 |  |  |  |
| ExampleProject Instance               | 33 (ArrID:=28, BusID:=1, UnitID:=28),                                                 |  |  |  |
| SAFETY                                | 34 (ArrID:=29, BusID:=1, UnitID:=29),                                                 |  |  |  |
| 🐅 C++                                 | <pre>35 (ArrID:=30, BusID:=1, UnitID:=30),</pre>                                      |  |  |  |
|                                       | 36 (ArrID:=31, BusID:=1, UnitID:=31),                                                 |  |  |  |
| Þ 🛃 I/O                               | <pre>37 (ArrID:=32, BusID:=1, UnitID:=32)];</pre>                                     |  |  |  |
|                                       | 38 END_VAR                                                                            |  |  |  |
|                                       |                                                                                       |  |  |  |
|                                       |                                                                                       |  |  |  |

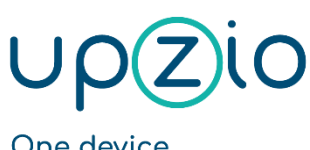

Programmer MANUAL

#### UNIVERSAL SENSOR BASED TOUCH PANEL TP10/RA

MODBUS™ INTERFACE

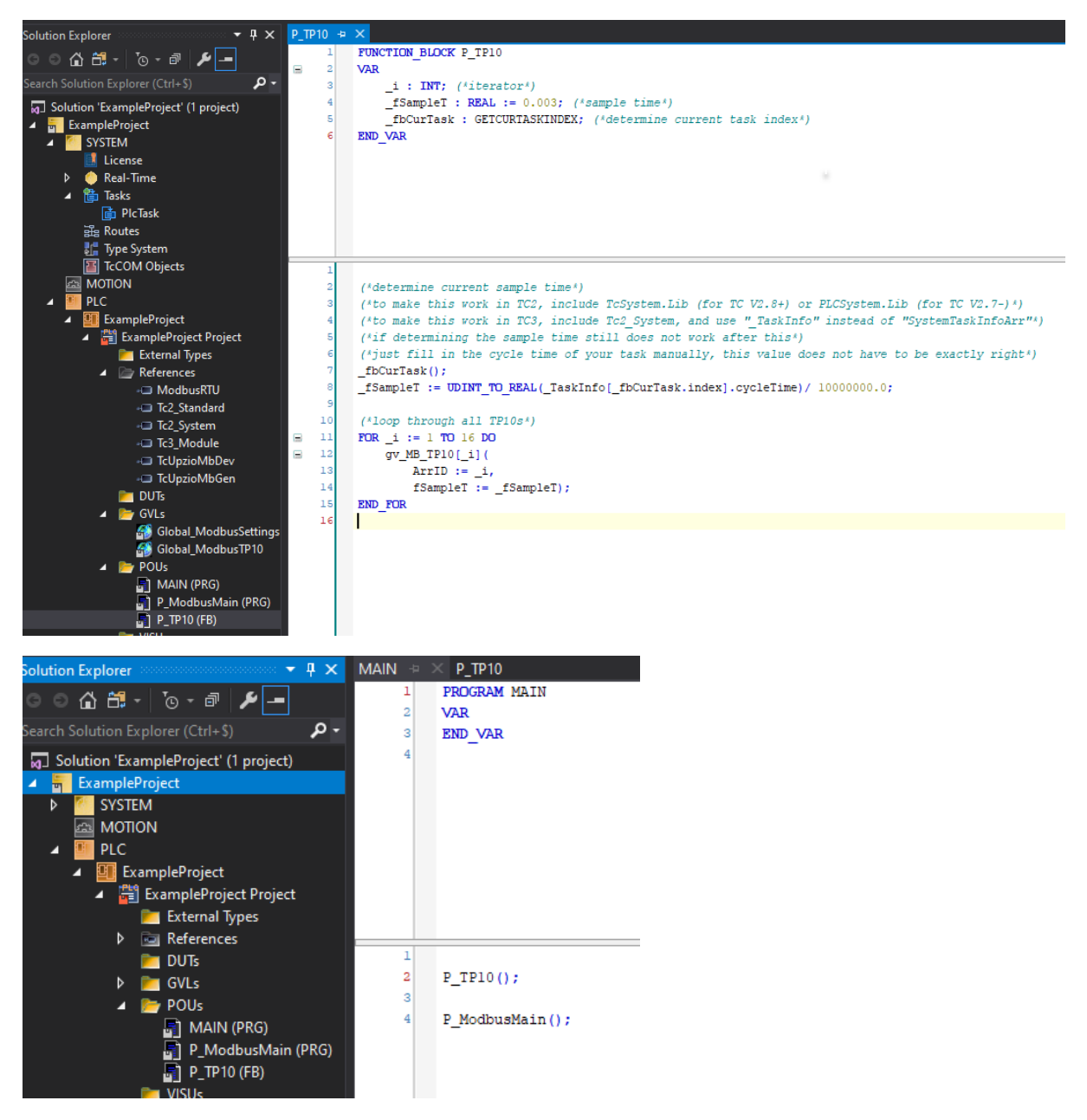

After doing this, all TP10 functionality will be available everywhere in your project. The example below stores the room temperature measured by TP10 5 to a local variable:

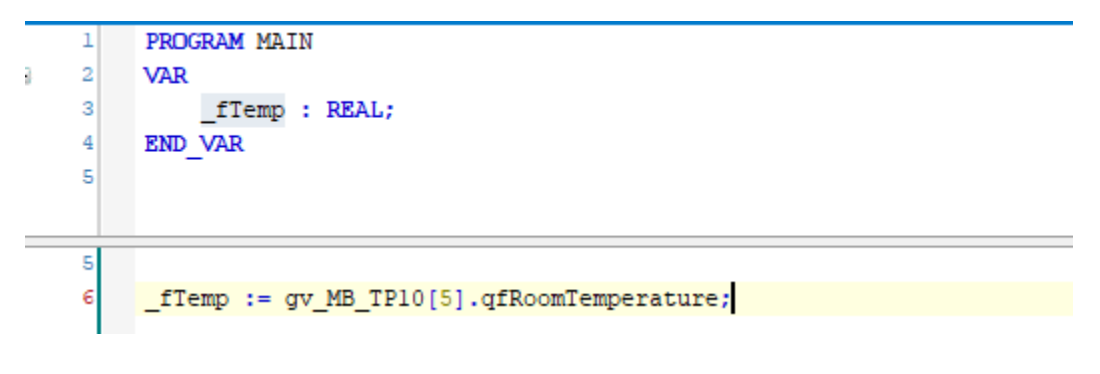

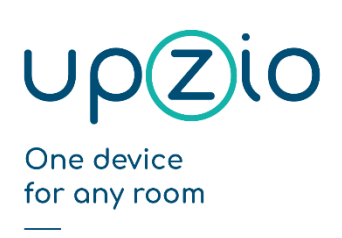

## Step 7: Setting up the I/O

The first step is to scan your I/O in config mode or to add the I/O manually according to your setup.

To use an EL6021 as a Modbus master, a few change should be made to the startup list:

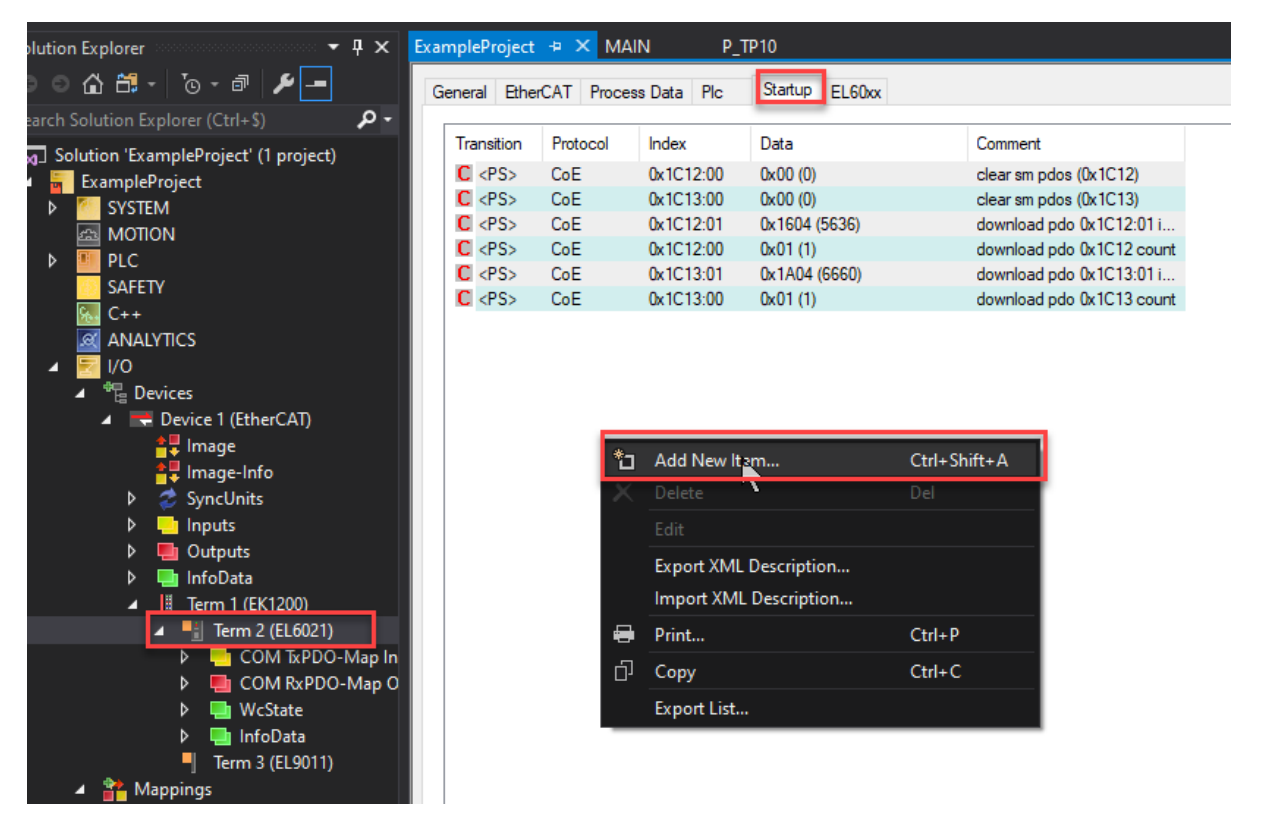

Half duplex should be changed to TRUE (Index 8000:06 on EL6021), The baudrate should be changed to the right baud rate (usually 9600) (index 8000:11 on EL6021) and the dataframe should be changed to the right dataframe (usually 8E1) (index 8000:15 on EL6021).

Important:

- On an EL6022 terminal you should configure the startup list for both communication channels.
- Do not change any other Com Settings. If you did change other settings, the right com settings are:
  - enable xon/xoff FALSE
  - Enable xon/xoff FALSE (there are 2 settings with the same name)
  - Enable fifo data continuous FALSE
  - o Enable data transfer rate optimization TRUE
  - Enable half duplex TRUE
  - Enable point to point connection FALSE

# UPZiO One device

for any room

Programmer MANUAL

#### UNIVERSAL SENSOR BASED TOUCH PANEL TP10/RA

MODBUS™ INTERFACE

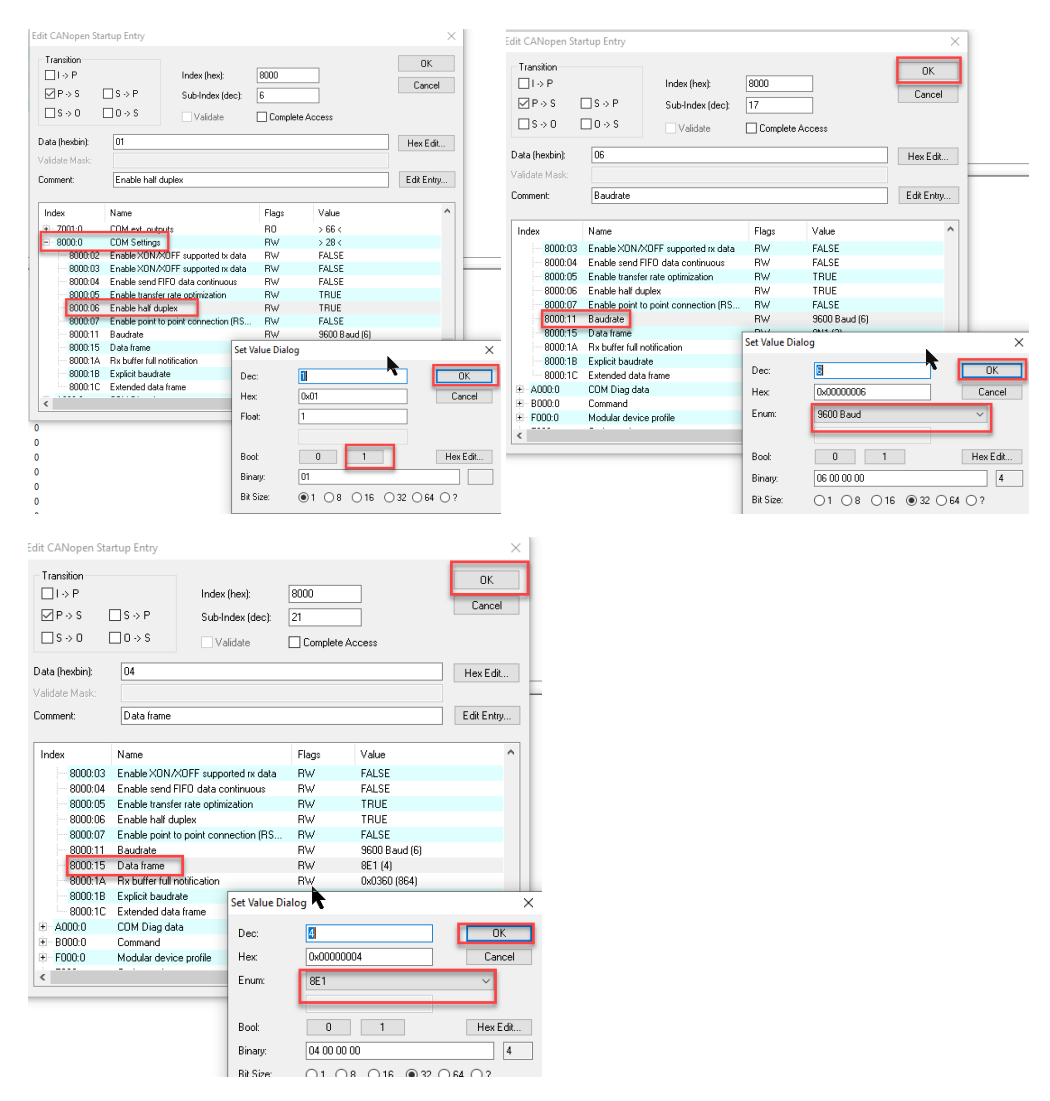

After doing this, the startup list should look like this:

| Transition  | Protocol | Index     | Data          | Comment                   |
|-------------|----------|-----------|---------------|---------------------------|
| C <ps></ps> | CoE      | 0x1C12:00 | 0x00 (0)      | clear sm pdos (0x1C12)    |
| C <ps></ps> | CoE      | 0x1C13:00 | 0x00 (0)      | clear sm pdos (0x1C13)    |
| C <ps></ps> | CoE      | 0x1C12:01 | 0x1604 (5636) | download pdo 0x1C12:01 i  |
| C <ps></ps> | CoE      | 0x1C12:00 | 0x01 (1)      | download pdo 0x1C12 count |
| C <ps></ps> | CoE      | 0x1C13:01 | 0x1A04 (6660) | download pdo 0x1C13:01 i  |
| C <ps></ps> | CoE      | 0x1C13:00 | 0x01 (1)      | download pdo 0x1C13 count |
| C PS        | CoE      | 0x8000:06 | 0x01 (1)      | Enable half duplex        |
| C PS        | CoE      | 0x8000:11 | 0x06 (6)      | Baudrate                  |
| C PS        | CoE      | 0x8000:15 | 0x04 (4)      | Data frame                |

The I/O should be linked by linking the status to status, ctrl to ctrl and the D to data To link the data it is possible to select all data inputs/outputs and clicking on "change multi link":

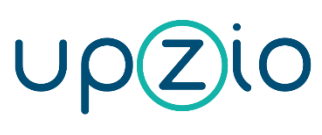

Programmer MANUAL

UNIVERSAL SENSOR BASED TOUCH PANEL TP10/RA

MODBUS™ INTERFACE

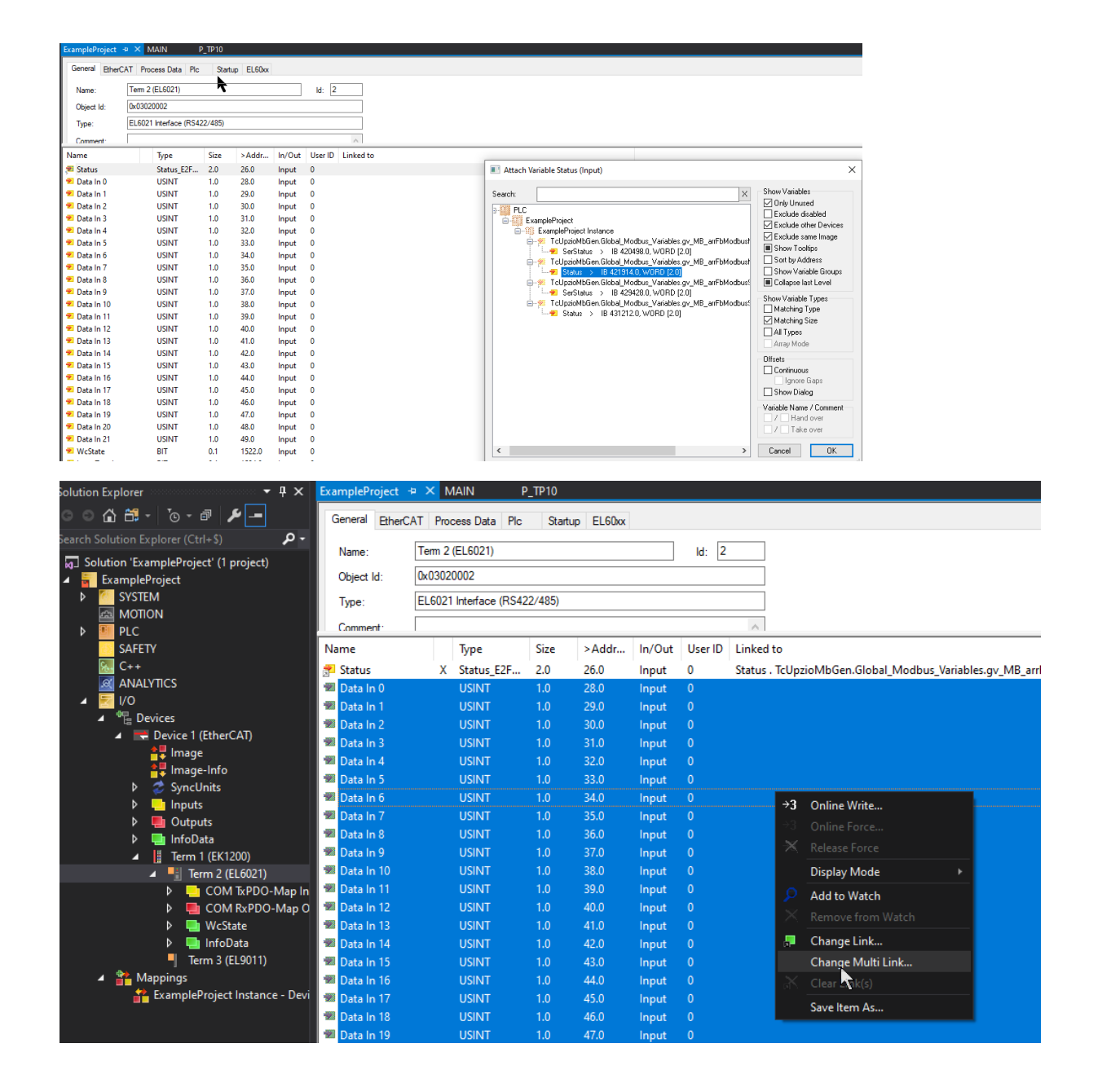

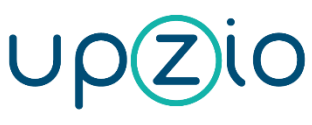

Programmer MANUAL

#### UNIVERSAL SENSOR BASED TOUCH PANEL TP10/RA

MODBUS™ INTERFACE

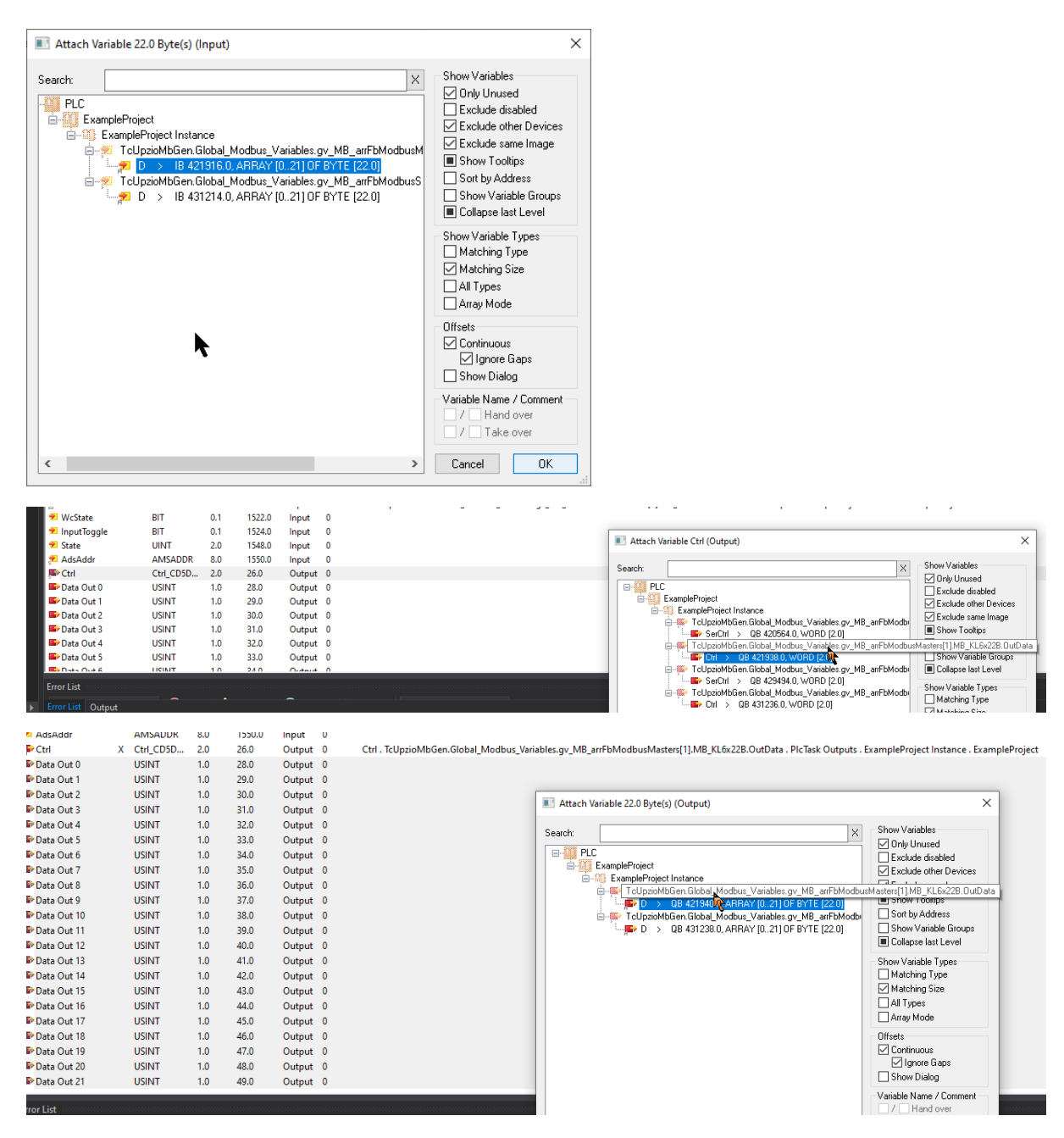

Make sure you always link MB\_KL6x22B when using an EL6021:

**Programmer MANUAL** 

#### UNIVERSAL SENSOR BASED TOUCH PANEL TP10/RA

MODBUS<sup>™</sup> INTERFACE

| Name          |     | Туре       | Size | >Addr  | In/Out | User ID | Linked to                                                                                                    |
|---------------|-----|------------|------|--------|--------|---------|----------------------------------------------------------------------------------------------------|
| 📌 Status      | X   | Status_E2F | 2.0  | 26.0   | Input  | 0       | Status . TcUpzioMbGen.Global_Modbus_Variables.gv_MB_arrFbModbusMasters(1).MB_KL6x22B.Int_ata . PIcTask Inputs . ExampleProject Instance . ExampleProject  |
| 📌 Data In 0   | х   | USINT      | 1.0  | 28.0   | Input  | 0       | D. TcUpzioMbGen.Global_Modbus_Variables.gv_MB_arrFbModbusMasters[1_MB_KL6x228.InData_PIcTask Inputs . ExampleProject Instance . ExampleProject            |
| 📌 Data In 1   | х   | USINT      | 1.0  | 29.0   | Input  | 0       | D. TcUpzioMbGen.Global_Modbus_Variables.gv_MB_arrFbModbusMasters[1_MB_KL6x228.InData_PIcTask Inputs . ExampleProject Instance . ExampleProject            |
| 🛃 Data In 2   | X   | USINT      | 1.0  | 30.0   | Input  | 0       | D . TcUpzioMbGen.Global_Modbus_Variables.gv_MB_arrFbModbusMasters[1].MB_KL6x22B.InData_PIcTask Inputs . ExampleProject Instance . ExampleProject          |
| 🛃 Data In 3   | х   | USINT      | 1.0  | 31.0   | Input  | 0       | D . TcUpzioMbGen.Global_Modbus_Variables.gv_MB_arrFbModbusMasters[1].MB_KL6x22B.InData PIcTask Inputs . ExampleProject Instance . ExampleProject          |
| 🚰 Data In 4   | Х   | USINT      | 1.0  | 32.0   | Input  | 0       | D . TcUpzioMbGen.Global_Modbus_Variables.gv_MB_arrFbModbusMasters[1].MB_KL6x22B.InData PIcTask Inputs . ExampleProject Instance . ExampleProject          |
| 😤 Data In 5   | Х   | USINT      | 1.0  | 33.0   | Input  | 0       | D . TcUpzioMbGen.Global_Modbus_Variables.gv_MB_arrFbModbusMasters[1_MB_KL6x22B.InData PIcTask Inputs . ExampleProject Instance . ExampleProject           |
| 😤 Data In 6   | Х   | USINT      | 1.0  | 34.0   | Input  | 0       | D . TcUpzioMbGen.Global_Modbus_Variables.gv_MB_arrFbModbusMasters[1_MB_KL6x22B.InData PIcTask Inputs . ExampleProject Instance . ExampleProject           |
| 📌 Data In 7   | Х   | USINT      | 1.0  | 35.0   | Input  | 0       | D. TcUpzioMbGen.Global_Modbus_Variables.gv_MB_arrFbModbusMasters[1_MB_KL6x22B.InData PIcTask Inputs . ExampleProject Instance . ExampleProject            |
| 📌 Data In 8   | х   | USINT      | 1.0  | 36.0   | Input  | 0       | D . TcUpzioMbGen.Global_Modbus_Variables.gv_MB_arrFbModbusMasters[1].MB_KL6x22B.InData_PIcTask Inputs . ExampleProject Instance . ExampleProject          |
| 📌 Data In 9   | х   | USINT      | 1.0  | 37.0   | Input  | 0       | D. TcUpzioMbGen.Global_Modbus_Variables.gv_MB_arrFbModbusMasters[1].MB_KL6x22B.InData_PIcTask Inputs . ExampleProject Instance . ExampleProject           |
| 📌 Data In 10  | х   | USINT      | 1.0  | 38.0   | Input  | 0       | D. TcUpzioMbGen.Global Modbus, Variables.gv MB. arrFbModbusMasters 1. MB. KL6x22B.InData PIcTask Inputs . ExampleProject Instance . ExampleProject        |
| 🔊 Data In 11  | х   | USINT      | 1.0  | 39.0   | Input  | 0       | D. TcUpzioMbGen.Global Modbus Variables.gv MB arrFbModbusMasters1 .MB KL6x22B.InData PIcTask Inputs . ExampleProject Instance . ExampleProject            |
| 🔊 Data In 12  | x   | USINT      | 1.0  | 40.0   | Input  | 0       | D. TcUpzioMbGen.Global Modbus Variables.gv MB arrFbModbusMasters11.MB KL6x22B.InData PIcTask Inputs . ExampleProject Instance . ExampleProject            |
| 🔊 Data In 13  | x   | USINT      | 1.0  | 41.0   | Input  | 0       | D. TcUpzioMbGen.Global Modbus Variables.gv MB arrFbModbusMasters11.MB KL6x22B.InData PIcTask Inputs . ExampleProject Instance . ExampleProject            |
| 😤 Data In 14  | х   | USINT      | 1.0  | 42.0   | Input  | 0       | D. TcUpzioMbGen.Global_Modbus_Variables.qv_MB_arrFbModbusMasters[1_MB_KL6x22B.InData_PIcTask Inputs . ExampleProject Instance . ExampleProject            |
| 😎 Data In 15  | х   | USINT      | 1.0  | 43.0   | Input  | 0       | D. TcUpzioMbGen.Global Modbus Variables.gv MB arrFbModbusMasters11.MB KL6x22B.InData PIcTask Inputs . ExampleProject Instance . ExampleProject            |
| 🛫 Data In 16  | х   | USINT      | 1.0  | 44.0   | Input  | 0       | D , TcUpzioMbGen.Global_Modbus_Variables.qv_MB_arrFbModbusMasters[1].MB_KL6x22B.InData PIcTask Inputs . ExampleProject Instance . ExampleProject          |
| 📌 Data In 17  | х   | USINT      | 1.0  | 45.0   | Input  | 0       | D., TcUpzioMbGen.Global_Modbus_Variables.qv_MB_arrFbModbusMasters[1MB_KL6x22B.InData_PIcTask Inputs . ExampleProject Instance . ExampleProject            |
| 📌 Data In 18  | х   | USINT      | 1.0  | 46.0   | Input  | 0       | D., TcUpzioMbGen.Global_Modbus_Variables.qv_MB_arrFbModbusMasters[1_MB_KL6x22B.InData_PIcTask Inputs . ExampleProject Instance . ExampleProject           |
| 📌 Data In 19  | х   | USINT      | 1.0  | 47.0   | Input  | 0       | D. TcUpzioMbGen.Global_Modbus_Variables.gv_MB_arrFbModbusMasters[1_MB_KL6x22B.InData_PIcTask Inputs . ExampleProject Instance . ExampleProject            |
| 📌 Data In 20  | х   | USINT      | 1.0  | 48.0   | Input  | 0       | D. TcUpzioMbGen.Global_Modbus_Variables.gv_MB_arrFbModbusMasters[1_MB_KL6x22B.InData_PIcTask Inputs . ExampleProject Instance . ExampleProject            |
| 📌 Data In 21  | х   | USINT      | 1.0  | 49.0   | Input  | 0       | D. TcUpzioMbGen.Global Modbus, Variables.gv MB. arrFbModbusMasters 1. MB. KL6x22B.InData PIcTask Inputs. ExampleProject Instance . ExampleProject         |
| ✓ WcState     |     | BIT        | 0.1  | 1522.0 | Input  | 0       |                                                                                                    |
| 🕫 InputToggle |     | BIT        | 0.1  | 1524.0 | Input  | 0       |                                                                                                    |
| 🕶 State       |     | UINT       | 2.0  | 1548.0 | Input  | 0       |                                                                                                    |
| AdsAddr       |     | AMSADDR    | 8.0  | 1550.0 | Input  | 0       |                                                                                                    |
| SP Ctrl       | х   | Ctrl CD5D  | 2.0  | 26.0   | Output | 0       | Ctrl , TcUpzio/MbGen.Global Modbus Variables.gv MB arrFbModbusMasters 11.MB KL6x22B.OutDita , PIcTask Outputs , ExampleProject Instance , ExampleProject  |
| Data Out 0    | X   | USINT      | 1.0  | 28.0   | Output | 0       | D. TcUpzioMbGen.Global Modbus Variables.gv MB arrFbModbusMasters11.MB KL6x22B.OutDate. PIcTask Outputs , ExampleProject Instance , ExampleProject         |
| Data Out 1    | Х   | USINT      | 1.0  | 29.0   | Output | 0       | D. TcUpzioMbGen.Global Modbus Variables.gv MB arrFbModbusMasters11.MB KL6x22B.OutDate.PIcTask Outputs , ExampleProject Instance , ExampleProject          |
|               | x   | USINT      | 1.0  | 30.0   | Output | 0       | D., TcUpzioMbGen.Global_Modbus_Variables.qv, MB_arrFbModbusMasters[1, MB_KL6x22B.OutDat), PIcTask Outputs.ExampleProject Instance.ExampleProject          |
| 💀 Data Out 3  | х   | USINT      | 1.0  | 31.0   | Output | 0       | D., TcUpzioMbGen.Global_Modbus_Variables.gv_MB_arrFbModbusMasters[1].MB_KL6x22B.OutDatPlcTask Outputs . ExampleProject Instance . ExampleProject          |
| Data Out 4    | х   | USINT      | 1.0  | 32.0   | Output | 0       | D., TcUpzioMbGen.Global.Modbus_Variables.gv_MB_arrFbModbusMasters[1].MB_KL6x22B.OutDatPlcTask Outputs_ExampleProject Instance_ExampleProject              |
| Data Out 5    | х   | USINT      | 1.0  | 33.0   | Output | 0       | D., TcUpzioMbGen.Global Modbus Variables.gv MB. arrFbModbusMasters[1].MB.KL6x22B.OutDat PIcTask Outputs . ExampleProject Instance . ExampleProject        |
| Data Out 6    | x   | USINT      | 1.0  | 34.0   | Output | 0       | D., TcUpzioMbGen.Global Modbus Variables.gv MB arrFbModbusMasters[1].MB KL6x22B.OutDat . PIcTask Outputs . ExampleProject Instance . ExampleProject       |
| Data Out 7    | x   | USINT      | 1.0  | 35.0   | Output | 0       | D. TcUpzioMbGen.Global Modbus Variables.gv MB arrFbModbusMasters[1].MB KL6x22B.OutDat . PicTask Outputs . ExampleProject Instance . ExampleProject        |
| Data Out 8    | x   | USINT      | 1.0  | 36.0   | Output | 0       | D. TcUpzioMbGen.Global Modbus Variables.gv MB arrFbModbusMasters[1].MB KL6x22B.OutDat PlcTask Outputs . ExampleProject Instance . ExampleProject          |
| Data Out 9    |     | LICINIT    |      | 27.0   |        | 0       | D. Telleri-McGra Glabel Madhur Verieblas v. MR. v. FLM-shu Material LMR VI 5-228 Oct204 DisTel Colored ExampleDesist Indexes. ExampleDesist               |
|               | X . | 03011      | 1.0  | 37.0   | Output | •       | D - RODZIOWIDGENGIODAL WIDGDUS VALIADIES OV WID ALLEDWIDGDUSWIASTEIST I WID NEUX220. OutDate - FICLASK OUtDUIS - EXAMPLEFICIECT INSTANCE - EXAMPLEFICIECT |

If the serial communication port is used, the communication properties of the port must be set as shown below. Change the baud rate, parity and stop bits according to your setup.

k

| O BRakko Mode             | <ul> <li>KL6xx1 Mode (Emulation)</li> </ul> |        |
|---------------------------|---------------------------------------------|--------|
| Timeout (ms): 300 🜩       | Data Bytes: 64                              | $\sim$ |
|                           | int. Buffer Size: 4096                      | $\sim$ |
|                           | Extended Ctrl/Status                        |        |
| audrate: Parity:          | Stopbits:                                   |        |
| 9600 ~ O None             | 1                                           |        |
| Even                      | ○2                                          |        |
| Ididwale filo (byte). Odd | RS Type: Databits:                          |        |
| User                      | ORS232 8                                    | $\sim$ |
| Sync Mode                 | RS485                                       |        |

Linking the serial com port is similar to linking the EL6021, but this time, make sure you always link MB\_PcCom when using a serial com port.

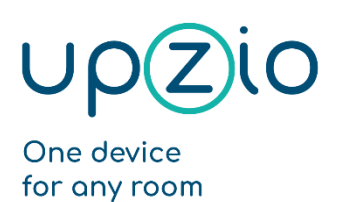

UNIVERSAL SENSOR BASED TOUCH PANEL TP10/RA

MODBUS<sup>™</sup> INTERFACE

# Overview function block inputs/outputs

#### Overview

The in- and outputs of the FB\_MB\_TP10 are shown in the image below. More details about the in and outputs are described in the table below.

|   | FB_MB_TP                                       | 10                                     |
|---|------------------------------------------------|----------------------------------------|
|   | bEn : BOOL                                     | qarr_bButtons : ARRAY [012] OF BOOL    |
|   | BusID : BYTE                                   | garr_iButtonCount : ARRAY [110] OF INT |
|   | UnitID : BYTE                                  | qfRoomTemperature : REAL               |
|   | ArrID : INT                                    | qfVOC : REAL                           |
|   | fSampleT : REAL                                | qfCO2 : REAL                           |
|   | bRoomAnalyser : BOOL                           | qfHumidity : REAL                      |
|   | arr_bLeds : ARRAY [010] OF BOOL                | qfLux : REAL                           |
|   | arr_sButtonComments : ARRAY [010] OF STRING(8) | qfDewpoint : REAL                      |
|   | arr_bMasks : ARRAY [010] OF BOOL               | qdwVersionHw : DWORD-                  |
|   | iButtonSoundLevel : WORD                       | qdwVersionSw : DWORD-                  |
|   | iButtonSensitivity : WORD                      | qdwVersionReg : DWORD-                 |
|   | iButtonLedIntensity : WORD                     | qsUniqueId : STRING(80)                |
|   | iRed : WORD                                    | qfVoltageLevel : REAL                  |
| _ | iGreen : WORD                                  | qnErrorCount : WORD-                   |
|   | iBlue : WORD                                   | qnErrorCode : WORD-                    |
|   | bReset : BOOL                                  | qbDeviceActive : BOOL                  |
|   | bLocate : BOOL                                 |                                        |

## Details inputs

| Name                | Туре                       | Default value | Description                                                                                                    |
|---------------------|----------------------------|---------------|----------------------------------------------------------------------------------------------------|
| bEn                 | BOOL                       | TRUE          | Enable function block                                                                                                    |
| BusID               | BYTE                       | 1             | Master id for modbus                                                                                                    |
| UnitID              | BYTE                       | 247           | Slave id for modbus                                                                                                    |
| ArrID               | INT                        | 0             | Id in the TP10 array, only indicational, has no purpose                                                                                                    |
| fSampleT            | REAL                       | 0.012         | Cycle time of this function block in seconds                                                                                                    |
| bRoomAnalyser       | BOOL                       | FALSE         | Set this to false if this is a TP10, set this<br>to true if this is a roomanalyser. Setting<br>this to true will disable the button<br>readout and will reduce the amount of<br>modbus messages significantly. |
| arr_bLeds           | ARRAY[010]<br>OF BOOL      | FALSE         | Used to turn on/off the button leds.<br>(e.g.: arr_bLeds[2] := TRUE; will turn on<br>the 2 <sup>nd</sup> button led)                                                                                           |
| arr_sButtonComments | ARRAY[010]<br>OF STRING(8) |               | Comments for every button, only indicational, has no purpose                                                                                                    |
| arr_bMasks          | ARRAY[010]<br>OF BOOL      | FALSE         | Used to turn off the touch buttons.<br>(e.g.: arr_bMasks[4] := TRUE; will turn<br>off the 4 <sup>th</sup> touch button.)                                                                                       |
| iButtonSoundLevel   | WORD                       | 255           | Intensity of the sound when pressing a button (0255)                                                                                                    |

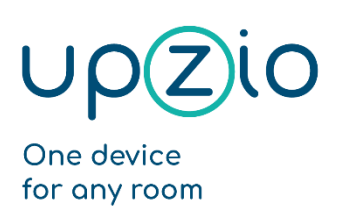

UNIVERSAL SENSOR BASED TOUCH PANEL TP10/RA

MODBUS™ INTERFACE

| iButtonSensitivity  | WORD | 55    | Button sensitivity (1100). Lower<br>values will give a higher sensitivity,<br>higher values will give a lower<br>sensitivity. |
|---------------------|------|-------|----------------------------------------------------------------------------------------------------|
| iButtonLedIntensity | WORD | 128   | Intensity of the white leds (0255)                                                                                            |
| iRed                | WORD | 0     | Red value of the RGB button leds. (0255)                                                                                      |
| iGreen              | WORD | 0     | Green value of the RGB button leds (0255)                                                                                     |
| iBlue               | WORD | 0     | Blue value of the RGB button leds (0255)                                                                                      |
| bReset              | BOOL | FALSE | Resets the TP10 on a rising edge                                                                                              |
| bLocate             | BOOL | FALSE | If true, the TP10 will go to 'locate mode' and start flashing in every color                                                  |

## Details outputs

| Name              | Туре                | Description                                                                                                    |
|-------------------|---------------------|----------------------------------------------------------------------------------------------------|
| qarr_bButtons     | ARRAY [012] OF BOOL | Button statuses, True if a button is being<br>pressed. (e.g.: qarr_bButtons[3] means button<br>3 is being pressed)             |
| qarr_iButtonCount | ARRAY[110] OF INT   | Button counters counts the number of times a button was pressed                                                                |
| qfRoomTemperature | REAL                | Measured room temperature in °C                                                                                                |
| qfVOC             | REAL                | Measured VOC in ppb                                                                                                    |
| qfCO2             | REAL                | Measured CO2 in ppm                                                                                                    |
| qfHumidity        | REAL                | Measured relative humidity in %                                                                                                |
| qfLux             | REAL                | Measured illumination in lux                                                                                                   |
| qfDewpoint        | REAL                | Measured dewpoint in °C                                                                                                    |
| qdwVersoinHw      | DWORD               | Hardware version, this unsigned integer<br>represents a date. In the 'yyyyMMdd' format<br>(e.g.: 2020-11-24 would be 20201124) |
| qdwVersionSw      | DWORD               | Firmware version, this unsigned integer<br>represents a date. In the 'yyyyMMdd' format<br>(e.g.: 2020-11-24 would be 20201124) |
| qdwVersionReg     | DWORD               | Register version, this unsigned integer<br>represents a date. In the 'yyyyMMdd' format<br>(e.g.: 2020-11-24 would be 20201124) |
| qsUniqueId        | STRING              | Unique id of the device                                                                                                    |
| qfVoltageLevel    | REAL                | Voltage level of the power supply in V                                                                                         |
| qnErrorCount      | WORD                | Error count read from the device                                                                                               |
| qnErrorCode       | WORD                | Error code read from the device                                                                                                |
| qbDeviceActive    | BOOL                | True if modbus communication with the device is okay                                                                           |